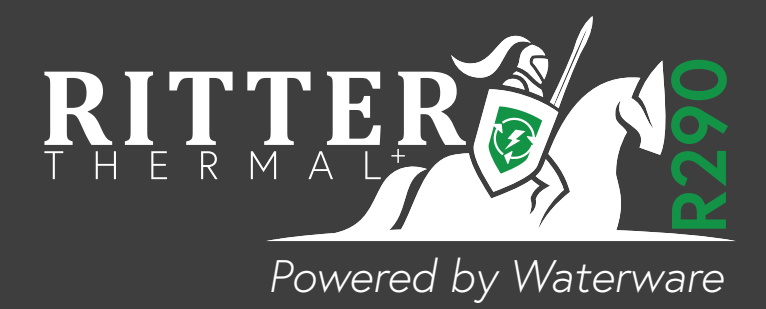

| $\overline{}$ |
|---------------|

# **R290 AIR TO WATER HEAT PUMP**

Installation and Instruction Manual

HPRP12HT • HPRP18HT

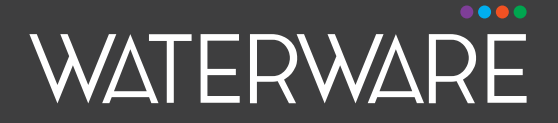

waterware.co.nz

# Content

| Model Specification                    | .3   |
|----------------------------------------|------|
| Unit Dimensions                        | .4   |
| Exploded View                          | .6   |
| Capacities                             | .8   |
| Water Pump Performance                 | .10  |
| Electrical Information                 | .12  |
| Switches and Sensors                   | .13  |
| Installation Instructions/Requirements | . 14 |
| Water System Installation              | .18  |
| Electrical Wiring                      | .19  |
| Terminal Block Port Introduction       | .21  |
| Unit Operation                         | .25  |
| Wire Controller (TFT)                  | .29  |
| Interface                              | .29  |
| Mode Setting                           | .30  |
| Silent Mode                            | .31  |
| Powerful Mode                          | .31  |
| Sterilization Mode                     | .32  |
| Parameter Setting                      | .32  |
| SG Ready Setting                       | .33  |
| Running Status Query                   | .34  |
| Factory Reset                          | .35  |
| APP & Unit Binding                     | .35  |
| Networking (AP Mode)                   | .38  |
| Error Codes                            | .40  |
| Parameters & Explanations              | .45  |

#### Unit General Information Appearances

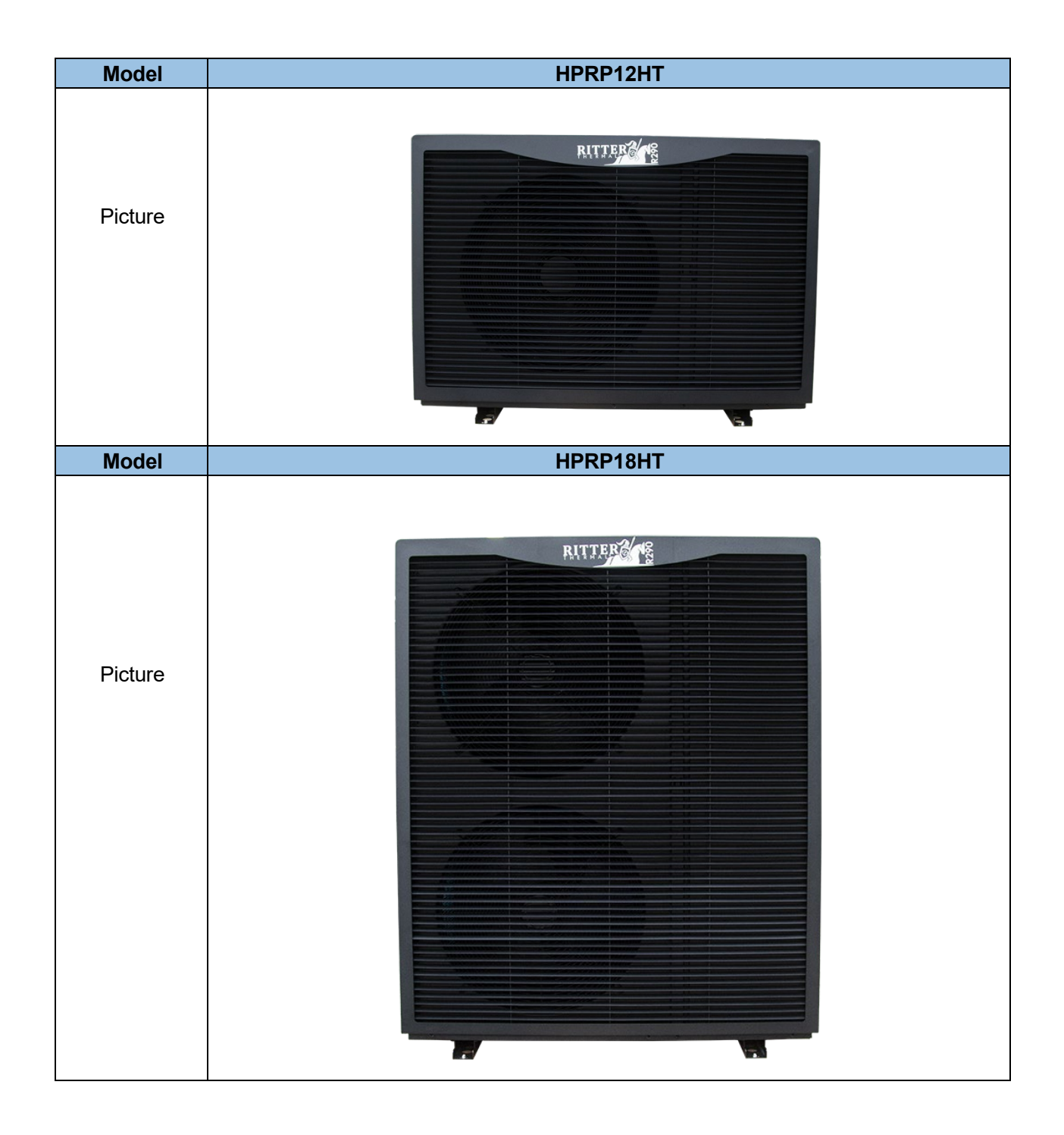

#### **Model Specification**

| Model                        | Unit          | HPRP12HT                                                  | HDRP18HT   |
|------------------------------|---------------|-----------------------------------------------------------|------------|
| Power Supply                 |               | 11F KF 12111<br>220-240                                   |            |
| Fower Supply                 | /<br>mbiont T | 220-240                                                   | ~/30HZ     |
| Test Standard: EN14511 A     | I Jneidm      | emperature: 7 C/6 C (DB/WB), water met/Outlet: 30 C/35 C  |            |
| Heating Capacity<br>Min./Max | kW            | 4.30-15.20                                                | 7.24-22.10 |
| Power Input<br>Min./Max      | kW            | 0.87-3.73                                                 | 1.50-5.88  |
| Rated Heating<br>Capacity    | kW            | 12.05                                                     | 18.01      |
| COP                          | /             | 4.62                                                      | 4.4        |
| Test Standard: EN14511 A     | mbient T      | emperature: 7°C/6°C (DB/WB),Water Inlet/Outlet: 47°C/55°C |            |
| Heating Capacity<br>Min./Max | kW            | 4.25-14.55                                                | 6.36-19.45 |
| Power Input<br>Min./Max      | kW            | 1.45-4.28                                                 | 2.15-6.85  |
| Rated Heating<br>Capacity    | kW            | 12.18                                                     | 18         |
| COP                          | /             | 3.01                                                      | 3.02       |
| Test Standard: EN14511 A     | mbient T      | emperature: 35°C/24°C (DB/WB), Water Inlet/Outlet: 12°C/7 | °C         |
| Cooling Capacity<br>Min./Max | kW            | 3.65-11.40                                                | 4.55-17.20 |
| Power Input<br>Min./Max      | kW            | 1.12-3.97                                                 | 1.85-7.31  |
| Rated Cooling<br>Capacity    | kW            | 8.23                                                      | 14.32      |
| EER                          | /             | 2.59                                                      | 2.44       |
| Test Standard: EN14511 A     | Mbient T      | emperature: 35°C/24°C (DB/WB), Water Inlet/Outlet: 23°C/1 | 3°C        |
| Cooling Capacity<br>Min./Max | kW            | 4.56-13.03                                                | 5.59-22.36 |
| Power Input<br>Min./Max      | kW            | 1.44-4.8                                                  | 1.69-8.04  |
| Rated Cooling<br>Capacity    | kW            | 10.43                                                     | 17.89      |
| EER                          |               | 3.1                                                       | 3.18       |
| Test Standard: EN14825-2     | 2022 Low      | temperature application(35°C)                             |            |
| SCOP                         | /             | 4.77                                                      | 4.81       |
| Energy Efficiency<br>Class   | 1             | A+++                                                      | A+++       |
| Test Standard: EN14825-2     | 2022 Medi     | ium temperature application(55°C)                         |            |
| SCOP                         | /             | 3.77                                                      | 3.72       |
| Energy Efficiency<br>Class   | 1             | A++                                                       | A++        |
| Operation Mode: Heating      |               |                                                           |            |
| Operating Range              | С°            | -25-                                                      | ~35        |
| Water Outlet Temp.<br>Range  | °C            | 20~                                                       | 75         |
| Operation Mode: Cooling      |               |                                                           |            |
| Operating Range              | °C            | 15-                                                       | 45         |
| Water Outlet Temp.<br>Range  | °C            | 5~                                                        | 25         |
| Operation Mode: DHW          | I             |                                                           |            |
|                              | *0            |                                                           |            |
| Operating Range              | °C            | -25-                                                      | -45        |
| Water Outlet Temp.<br>Range  | °C            | 20~                                                       | 65         |
| Test Standard: EN12102-2     | 2022 Amb      | ient Temperature:7°C ,Water Outlet: 35°C                  |            |
| Sound Pressure Level         | dB(A)         | 52                                                        | 54         |
| Sound Power Level            | dB(A)         | 67                                                        | 70         |
| Test Standard: EN12102-2     | 2022 Amb      | ient Temperature:7°C ,Water Outlet: 55°C                  |            |
| Sound Pressure Level         | dB(A)         | 53                                                        | 54         |
| Sound Power Level            | dB(A)         | 88                                                        | 70         |
| Power Input May              |               | 54                                                        | 75         |
|                              | NVV<br>A      | 0.4                                                       | 1.0        |
| Current Input Max.           | A             | 25                                                        | 35         |
| Retrigerant Type             | 1             | R2                                                        | 90         |
| Operation Pressure           | MPa           | 0                                                         | 8          |
| (Low Pressure Side)          | wira          | 0.                                                        | •          |

| Model                                      | Unit        | HPRP12HT                                                     | HPRP18HT |
|--------------------------------------------|-------------|--------------------------------------------------------------|----------|
| Operation Pressure<br>(High Pressure Side) | MPa         | 3                                                            | 9        |
| Maximum Allowable<br>Pressure              | MPa         | 3                                                            | 2        |
| Water Piping<br>Connections                | Inch        | G1"                                                          | G1-1/4"  |
| Expansion Tank                             | L           | 6                                                            | 8        |
| Water Pressure Drop                        | kPa         | 20                                                           | 55       |
| Water Pressure<br>Min/Max                  | MPa         | 0.1                                                          | /0.3     |
| Water Flow Rated                           | m³/h        | 2.06                                                         | 3.1      |
| Net Weight                                 | Kg          | 128                                                          | 192      |
| Unpacked Weight                            | Kg          | 123                                                          | 184      |
| Note: Parameters are subi                  | ect to chan | ge without prior notice. Please refer to the unit nameplate. |          |

Unit Dimensions HPRP12HT

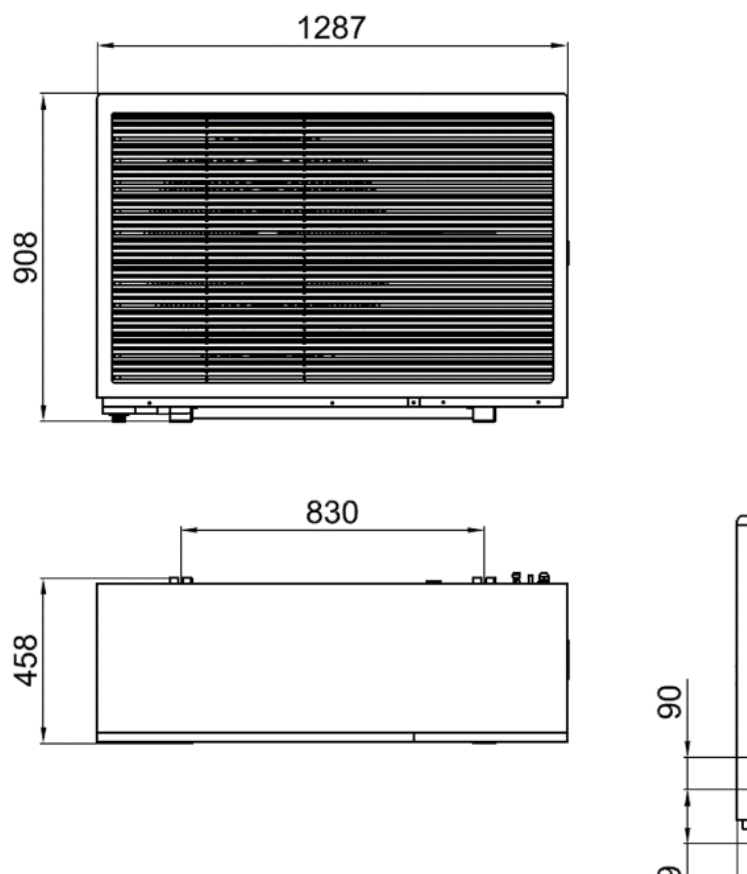

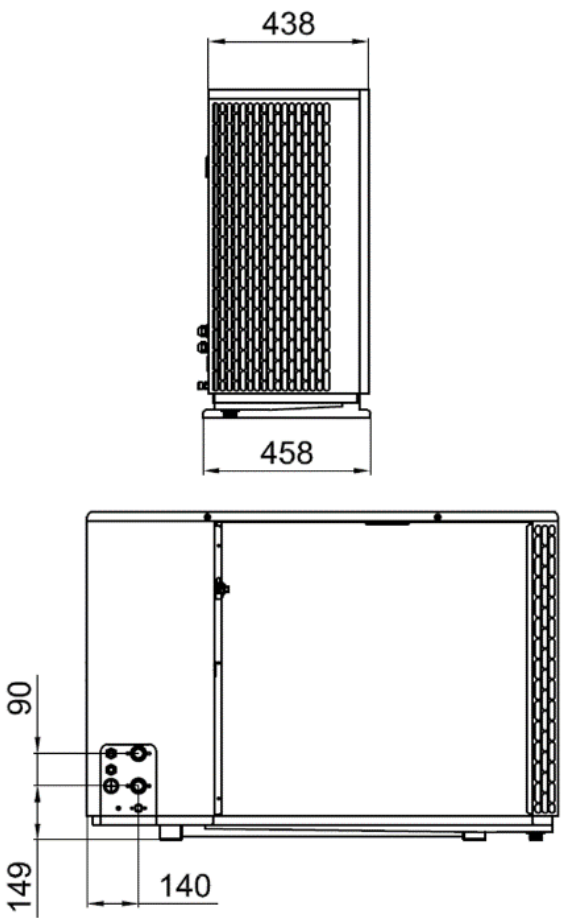

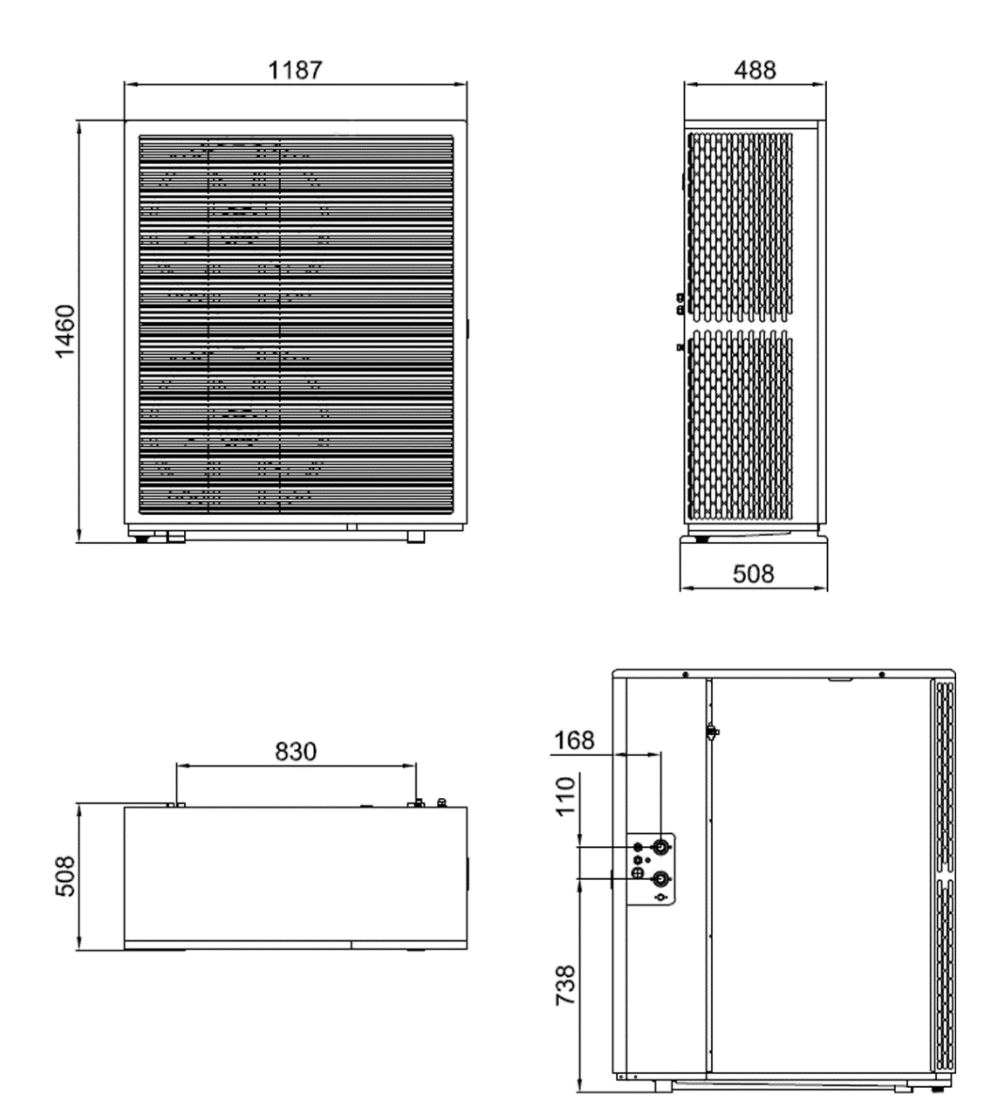

# Exploded View HPRP12HT

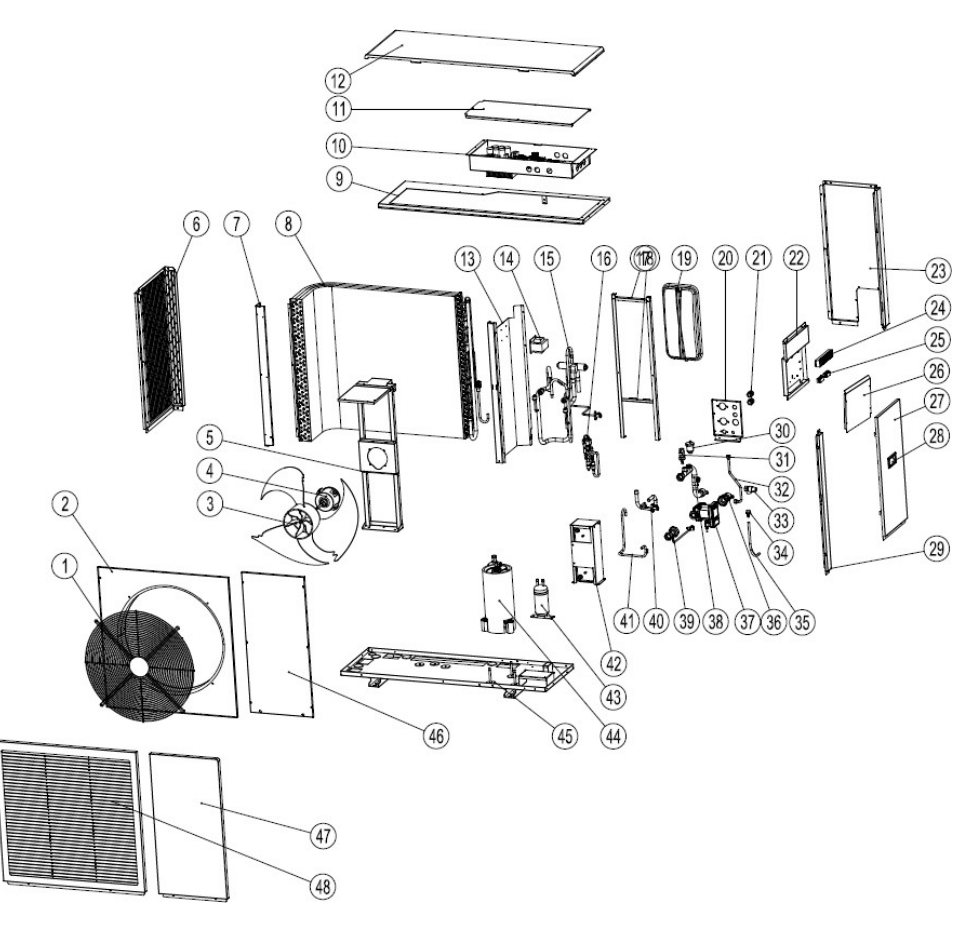

| No. | Name                    | No. | Name                  | No. | Name                                                   |
|-----|-------------------------|-----|-----------------------|-----|--------------------------------------------------------|
| 1   | Air Cover               | 17  | EEV Support           | 33  | Safe Valve                                             |
| 2   | Air Guide               | 18  | Expansion Tank Plate  | 34  | Safe Valve Connector                                   |
| 3   | Fan Blade               | 19  | Expansion Tank        | 35  | Drain Hose                                             |
| 4   | Fan                     | 20  | Valve Block Panel     | 36  | Water Pump Inlet Pipe                                  |
| 5   | Fan Support             | 21  | Waterproof Connector  | 37  | Inverter Water Pump                                    |
| 6   | Left Side Panel         | 22  | Terminal Block Panel  | 38  | Plate Heat Exchanger Outlet Pipe<br>(Water Side)       |
| 7   | Left Column             | 23  | Rear Right-Side Panel | 39  | Plate Heat Exchanger Inlet Pipe<br>(Water Side)        |
| 8   | Evaporator              | 24  | Terminal Block        | 40  | Plate Heat Exchanger Inlet Pipe<br>(Refrigerant Side)  |
| 9   | Top Frame               | 25  | Wire Crimp            | 41  | Plate Heat Exchanger Outlet Pipe<br>(Refrigerant Side) |
| 10  | Electric Box            | 26  | Wiring Box Cover      | 42  | Plate Heat Exchange                                    |
| 11  | Electrical Box Cover    | 27  | Right Side Panel      | 43  | Reservoir (not built-in)                               |
| 12  | Top Cover               | 28  | Handle                | 44  | Compressor                                             |
| 13  | Middle Panel            | 29  | Right Front Column    | 45  | Chassis Assembly                                       |
| 14  | Reactor                 | 30  | Water Flow Switch     | 46  | Right Panel                                            |
| 15  | 4-Way Valve<br>Assembly | 31  | Automatic Air Vent    | 47  | Front Right Panel                                      |
| 16  | EEV Assembly            | 32  | Expansion Tank Pipe   | 48  | Front Left Panel                                       |

# Exploded View HPRP18HT

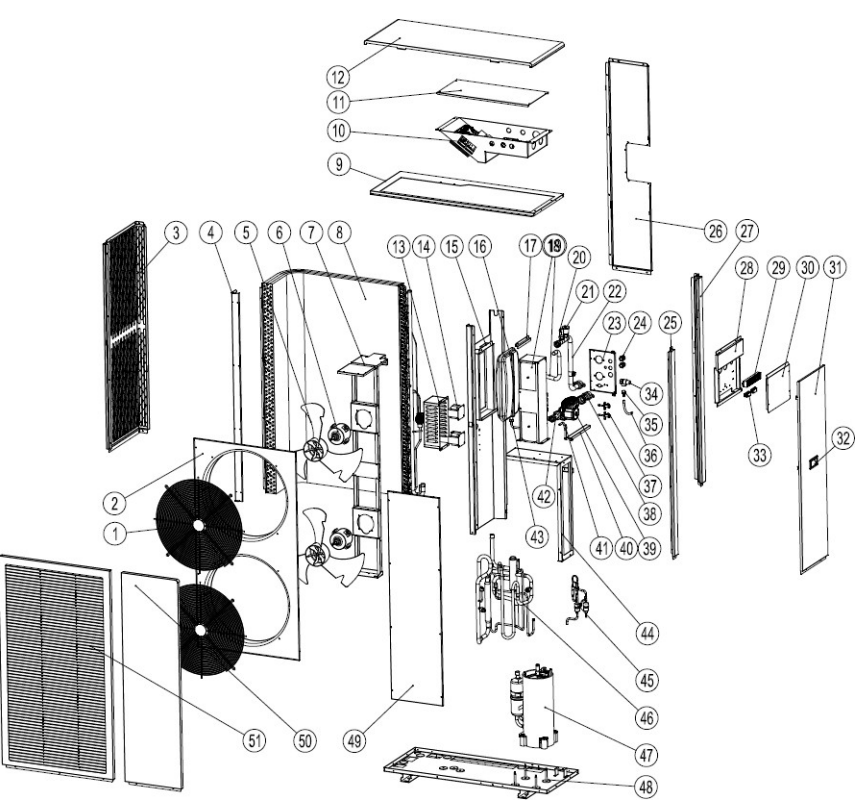

| No. | Name                    | No. | Name                                                     | No.       | Name                     | No. | Name                                                      |
|-----|-------------------------|-----|----------------------------------------------------------|-----------|--------------------------|-----|-----------------------------------------------------------|
| 1   | Air Cover               | 14  | Reactor                                                  | 27        | Rear Right               | 40  | Water Pump Support                                        |
| 2   | Air Guide               | 15  | Middle Panel                                             | 28        | Terminal Block<br>Panel  | 41  | Plate Heat Exchanger<br>Outlet Pipe (Refrigerant<br>Side) |
| 3   | Left Side Panel         | 16  | Expansion Tank                                           | 29        | 29 Terminal Block        |     | Plate Heat Exchanger Inlet<br>Pipe<br>(Water Side)        |
| 4   | Left Column             | 17  | Expansion Tank Panel                                     | 30        | Wiring Box Cover         | 43  | Expansion Tank Hose                                       |
| 5   | Fan Blade               | 18  | Plate Heat Exchanger                                     | 31        | Right Side Panel         | 44  | Plate Heat Exchanger<br>Support                           |
| 6   | Fan                     | 19  | Plate Heat Exchanger<br>Inlet Pipe (Refrigerant<br>Side) | 32 Handle |                          | 45  | EEV Assemble                                              |
| 7   | Fan Support             | 20  | Water Flow Switch                                        | 33        | Wire Crimp               | 46  | 4-Way Valve Assembly                                      |
| 8   | Evaporator              | 21  | Automatic Air Vent                                       | 34        | Safe Valve               | 47  | Compressor                                                |
| 9   | Top Frame               | 22  | Plate Heat Exchanger<br>Outlet Pipe<br>(Water Side)      | 35        | Safe Valve<br>Connector  | 48  | Chassis Assembly                                          |
| 10  | Electric Box            | 23  | Valve Block Panel                                        | 36        | Drain Hose               | 49  | Right Panel                                               |
| 11  | Electrical Box<br>Cover | 24  | Waterproof Connector                                     | 37        | Maintenance<br>Valve     | 50  | Front Right Panel                                         |
| 12  | Top Cover               | 25  | Front Right Column                                       | 38        | Water Pump Inlet<br>Pipe | 51  | Front Left Panel                                          |
| 13  | Reactor Cover           | 26  | Rear Right Side Panel                                    | 39        | Inverter Water<br>Pump   |     |                                                           |

#### HPRP12HT

|             | Heating Capacity |       |      |          |       |           |              |       |      |          |       |      |  |  |
|-------------|------------------|-------|------|----------|-------|-----------|--------------|-------|------|----------|-------|------|--|--|
|             |                  |       |      |          | Water | Outlet Te | mperature(°0 | C)    |      |          |       |      |  |  |
| Ambient     |                  | 25    |      |          | 35    |           |              | 45    |      | 55       |       |      |  |  |
| Temperature | Heating          | Power |      | Heating  | Power |           | Heating      | Power |      | Heating  | Power |      |  |  |
| (°C)        | Capacity         | Input | COP  | Capacity | Input | COP       | Capacity     | Input | COP  | Capacity | Input | COP  |  |  |
|             | (kW)             | (kW)  |      | (kW)     | (kW)  |           | (kW)         | (kW)  |      | (kW)     | (kW)  |      |  |  |
| -25         | 5.08             | 1.65  | 3.08 | 5.11     | 2.10  | 2.44      | 5.13         | 2.67  | 1.92 | 5.16     | 3.24  | 1.59 |  |  |
| -20         | 5.84             | 1.75  | 3.35 | 5.87     | 2.22  | 2.64      | 5.90         | 2.83  | 2.09 | 5.94     | 3.44  | 1.73 |  |  |
| -15         | 6.71             | 1.85  | 3.63 | 6.75     | 2.36  | 2.87      | 6.79         | 3.00  | 2.26 | 6.83     | 3.64  | 1.88 |  |  |
| -10         | 7.72             | 1.96  | 3.94 | 7.76     | 2.50  | 3.11      | 7.81         | 3.18  | 2.46 | 7.85     | 3.86  | 2.03 |  |  |
| -7          | 8.88             | 2.08  | 4.27 | 8.93     | 2.65  | 3.37      | 8.98         | 3.37  | 2.67 | 9.03     | 4.09  | 2.21 |  |  |
| -2          | 10.21            | 2.18  | 4.68 | 10.27    | 2.78  | 3.70      | 10.33        | 3.54  | 2.92 | 10.39    | 4.30  | 2.42 |  |  |
| 2           | 10.41            | 2.14  | 4.87 | 10.47    | 2.72  | 3.85      | 10.53        | 3.47  | 3.04 | 10.59    | 4.21  | 2.52 |  |  |
| 7           | 11.98            | 2.05  | 5.83 | 12.05    | 2.61  | 4.61      | 12.11        | 3.33  | 3.64 | 12.18    | 4.04  | 3.01 |  |  |
| 12          | 13.17            | 1.93  | 6.83 | 13.25    | 2.46  | 5.39      | 13.32        | 3.13  | 4.26 | 13.40    | 3.80  | 3.53 |  |  |
| 20          | 13.70            | 1.74  | 7.89 | 13.78    | 2.21  | 6.23      | 13.86        | 2.82  | 4.92 | 13.94    | 3.42  | 4.08 |  |  |
| 27          | 14.25            | 1.56  | 9.12 | 14.33    | 1.99  | 7.20      | 14.41        | 2.53  | 5.69 | 14.49    | 3.08  | 4.71 |  |  |

#### 1.Test Standard : EN14511

Notes: Peak heating capacity values do not take account of capacity drops caused by frost and during defrosting.

|                     |                             |                        |      |                             | vvaler                 | Oullet Te | mperature( t                | ר)                     |      |                             |                        |      |
|---------------------|-----------------------------|------------------------|------|-----------------------------|------------------------|-----------|-----------------------------|------------------------|------|-----------------------------|------------------------|------|
| Ambient             |                             | 60                     |      |                             | 65                     |           |                             | 70                     |      |                             | 75                     |      |
| Temperature<br>(°C) | Heating<br>Capacity<br>(kW) | Power<br>Input<br>(kW) | СОР  | Heating<br>Capacity<br>(kW) | Power<br>Input<br>(kW) | COP       | Heating<br>Capacity<br>(kW) | Power<br>Input<br>(kW) | COP  | Heating<br>Capacity<br>(kW) | Power<br>Input<br>(kW) | СОР  |
| -25                 | 4.98                        | 3.50                   | 1.43 | 4.80                        | 3.75                   | 1.28      | /                           | /                      | /    | /                           | /                      | /    |
| -20                 | 5.73                        | 3.71                   | 1.55 | 5.52                        | 3.97                   | 1.39      | /                           | /                      | /    | /                           | /                      | /    |
| -15                 | 6.59                        | 3.93                   | 1.68 | 6.35                        | 4.21                   | 1.51      | 6.11                        | 4.50                   | 1.36 | 5.87                        | 4.78                   | 1.23 |
| -10                 | 7.58                        | 4.16                   | 1.82 | 7.30                        | 4.47                   | 1.63      | 7.02                        | 4.77                   | 1.47 | 6.75                        | 5.07                   | 1.33 |
| -7                  | 8.71                        | 4.41                   | 1.97 | 8.39                        | 4.73                   | 1.77      | 8.08                        | 5.05                   | 1.60 | 7.76                        | 5.38                   | 1.44 |
| -2                  | 10.02                       | 4.63                   | 2.16 | 9.65                        | 4.97                   | 1.94      | 9.29                        | 5.31                   | 1.75 | 8.92                        | 5.64                   | 1.58 |
| 2                   | 10.22                       | 4.54                   | 2.25 | 9.85                        | 4.87                   | 2.02      | 9.47                        | 5.20                   | 1.82 | 9.10                        | 5.53                   | 1.65 |
| 7                   | 11.75                       | 4.36                   | 2.70 | 11.32                       | 4.68                   | 2.42      | 10.89                       | 4.99                   | 2.18 | 10.47                       | 5.31                   | 1.97 |
| 12                  | 12.93                       | 4.10                   | 3.16 | 12.46                       | 4.40                   | 2.83      | 11.98                       | 4.69                   | 2.55 | 11.51                       | 4.99                   | 2.31 |
| 20                  | 13.45                       | 3.69                   | 3.65 | 12.95                       | 3.96                   | 3.27      | 12.46                       | 4.22                   | 2.95 | 11.97                       | 4.49                   | 2.66 |
| 27                  | 13.98                       | 3.32                   | 4.21 | 13.47                       | 3.56                   | 3.78      | 12.96                       | 3.80                   | 3.41 | 12.45                       | 4.04                   | 3.08 |
|                     |                             |                        |      |                             |                        |           |                             |                        |      |                             |                        |      |

#### 1.Test Standard : EN14511

Notes: Peak heating capacity values do not take account of capacity drops caused by frost and during defrosting.

|                   | Cooling Capacity <sup>1</sup> |                                              |      |                         |                    |      |                         |                    |      |  |  |  |  |  |
|-------------------|-------------------------------|----------------------------------------------|------|-------------------------|--------------------|------|-------------------------|--------------------|------|--|--|--|--|--|
|                   | Water Outlet Temperature(°C)  |                                              |      |                         |                    |      |                         |                    |      |  |  |  |  |  |
| Ambient           |                               | 7                                            |      |                         | 12                 |      |                         | 18                 |      |  |  |  |  |  |
| Temperature(°C)   | Cooling<br>Capacity(kW)       | Power<br>Input(kW)                           | EER  | Cooling<br>Capacity(kW) | Power<br>Input(kW) | EER  | Cooling<br>Capacity(kW) | Power<br>Input(kW) | EER  |  |  |  |  |  |
| 15                | 10.00                         | 2.09                                         | 4.79 | 11.22                   | 2.14               | 5.24 | 12.67                   | 2.21               | 5.74 |  |  |  |  |  |
| 20                | 9.53                          | 2.32                                         | 4.11 | 10.68                   | 2.38               | 4.49 | 12.07                   | 2.45               | 4.92 |  |  |  |  |  |
| 25                | 9.07                          | 2.58                                         | 3.52 | 10.18                   | 2.64               | 3.85 | 11.50                   | 2.72               | 4.22 |  |  |  |  |  |
| 30                | 8.64                          | 2.87                                         | 3.02 | 9.69                    | 2.94               | 3.30 | 10.95                   | 3.03               | 3.62 |  |  |  |  |  |
| 35                | 8.23                          | 3.18                                         | 2.59 | 9.23                    | 3.27               | 2.83 | 10.43                   | 3.36               | 3.10 |  |  |  |  |  |
| 40                | 7.84                          | 3.54                                         | 2.22 | 8.79                    | 3.63               | 2.42 | 9.93                    | 3.74               | 2.66 |  |  |  |  |  |
| 45                | 7.47                          | 7.47 3.93 1.90 8.37 4.03 2.08 9.46 4.15 2.28 |      |                         |                    |      |                         |                    |      |  |  |  |  |  |
| 1.Test Standard : | 1.Test Standard : EN14511     |                                              |      |                         |                    |      |                         |                    |      |  |  |  |  |  |

#### HPRP18HT

|             | Heating Capacity <sup>1</sup> |       |      |          |       |           |              |       |      |          |       |      |  |  |
|-------------|-------------------------------|-------|------|----------|-------|-----------|--------------|-------|------|----------|-------|------|--|--|
|             |                               |       |      |          | Water | Outlet Te | mperature(°0 | C)    |      |          |       |      |  |  |
| Ambient     |                               | 25    |      |          | 35    |           |              | 45    |      | 55       |       |      |  |  |
| Temperature | Heating                       | Power |      | Heating  | Power |           | Heating      | Power |      | Heating  | Power |      |  |  |
| (°C)        | Capacity                      | Input | COP  | Capacity | Input | COP       | Capacity     | Input | COP  | Capacity | Input | COP  |  |  |
|             | (kW)                          | (kW)  |      | (kW)     | (kW)  |           | (kW)         | (kW)  |      | (kW)     | (kW)  |      |  |  |
| -25         | 7.64                          | 2.67  | 2.86 | 7.63     | 3.28  | 2.32      | 7.63         | 4.03  | 1.89 | 7.63     | 4.78  | 1.60 |  |  |
| -20         | 8.78                          | 2.83  | 3.10 | 8.78     | 3.48  | 2.52      | 8.78         | 4.28  | 2.05 | 8.77     | 5.07  | 1.73 |  |  |
| -15         | 10.10                         | 3.01  | 3.36 | 10.10    | 3.69  | 2.74      | 10.09        | 4.53  | 2.23 | 10.09    | 5.37  | 1.88 |  |  |
| -10         | 11.61                         | 3.19  | 3.65 | 11.61    | 3.91  | 2.97      | 11.61        | 4.80  | 2.42 | 11.60    | 5.70  | 2.04 |  |  |
| -7          | 13.36                         | 3.38  | 3.96 | 13.35    | 4.15  | 3.22      | 13.35        | 5.09  | 2.62 | 13.34    | 6.04  | 2.21 |  |  |
| -2          | 15.36                         | 3.55  | 4.33 | 15.35    | 4.35  | 3.53      | 15.35        | 5.35  | 2.87 | 15.34    | 6.34  | 2.42 |  |  |
| 2           | 15.67                         | 3.47  | 4.51 | 15.66    | 4.27  | 3.67      | 15.66        | 5.24  | 2.99 | 15.65    | 6.21  | 2.52 |  |  |
| 7           | 18.02                         | 3.34  | 5.40 | 18.01    | 4.10  | 4.40      | 18.00        | 5.03  | 3.58 | 18.00    | 5.96  | 3.02 |  |  |
| 12          | 19.82                         | 3.14  | 6.32 | 19.81    | 3.85  | 5.15      | 19.80        | 4.73  | 4.19 | 19.80    | 5.61  | 3.53 |  |  |
| 20          | 20.61                         | 2.82  | 7.30 | 20.60    | 3.47  | 5.95      | 20.60        | 4.26  | 4.84 | 20.59    | 5.05  | 4.08 |  |  |
| 27          | 21.44                         | 2.54  | 8.44 | 21.43    | 3.12  | 6.87      | 21.42        | 3.83  | 5.59 | 21.41    | 4.54  | 4.72 |  |  |

#### 1.Test Standard : EN14511

Notes: Peak heating capacity values do not take account of capacity drops caused by frost and during defrosting.

|             |          |       |      |          | vvater | Outlet Te | mperature(°C | (ت    |      |          |       |      |
|-------------|----------|-------|------|----------|--------|-----------|--------------|-------|------|----------|-------|------|
| Ambient     |          | 60    |      |          | 65     |           |              | 70    |      |          | 75    |      |
| Temperature | Heating  | Power |      | Heating  | Power  |           | Heating      | Power |      | Heating  | Power |      |
| (°C)        | Capacity | Input | COP  | Capacity | Input  | COP       | Capacity     | Input | COP  | Capacity | Input | COP  |
|             | (kW)     | (kW)  |      | (kW)     | (kW)   |           | (kW)         | (kW)  |      | (kW)     | (kW)  |      |
| -25         | 7.34     | 5.18  | 1.42 | 7.06     | 5.58   | 1.27      | /            | /     | /    | /        | /     | /    |
| -20         | 8.45     | 5.49  | 1.54 | 8.12     | 5.91   | 1.37      | /            | /     | /    | /        | /     | /    |
| -15         | 9.71     | 5.82  | 1.67 | 9.34     | 6.27   | 1.49      | 8.96         | 6.72  | 1.33 | 8.58     | 7.16  | 1.20 |
| -10         | 11.17    | 6.17  | 1.81 | 10.74    | 6.64   | 1.62      | 10.30        | 7.12  | 1.45 | 9.87     | 7.59  | 1.30 |
| -7          | 12.84    | 6.54  | 1.96 | 12.35    | 7.04   | 1.75      | 11.85        | 7.55  | 1.57 | 11.35    | 8.05  | 1.41 |
| -2          | 14.77    | 6.87  | 2.15 | 14.20    | 7.40   | 1.92      | 13.63        | 7.92  | 1.72 | 13.06    | 8.45  | 1.54 |
| 2           | 15.07    | 6.73  | 2.24 | 14.48    | 7.25   | 2.00      | 13.90        | 7.77  | 1.79 | 13.32    | 8.28  | 1.61 |
| 7           | 17.33    | 6.46  | 2.68 | 16.66    | 6.96   | 2.39      | 15.98        | 7.46  | 2.14 | 15.31    | 7.95  | 1.93 |
| 12          | 19.06    | 6.07  | 3.14 | 18.32    | 6.54   | 2.80      | 17.58        | 7.01  | 2.51 | 16.85    | 7.47  | 2.25 |
| 20          | 19.82    | 5.47  | 3.63 | 19.05    | 5.89   | 3.24      | 18.29        | 6.31  | 2.90 | 17.52    | 6.73  | 2.60 |
| 27          | 20.61    | 4.92  | 4.19 | 19.82    | 5.30   | 3.74      | 19.02        | 5.68  | 3.35 | 18.22    | 6.05  | 3.01 |
|             |          | •     | •    | •        | •      | •         | •            | •     | •    | •        | •     | •    |

1.Test Standard : EN14511

Notes: Peak heating capacity values do not take account of capacity drops caused by frost and during defrosting.

|                   |                              |           | C    | Cooling Capacit | <b>y</b> 1 |      |              |           |      |  |  |  |  |  |
|-------------------|------------------------------|-----------|------|-----------------|------------|------|--------------|-----------|------|--|--|--|--|--|
|                   | Water Outlet Temperature(°C) |           |      |                 |            |      |              |           |      |  |  |  |  |  |
| Ambient           |                              | 7         |      |                 | 12         |      |              | 18        |      |  |  |  |  |  |
| Temperature(°C)   | Cooling                      | Power     | EED  | Cooling         | Power      | EED  | Cooling      | Power     | EED  |  |  |  |  |  |
|                   | Capacity(kW)                 | Input(kW) | EER  | Capacity(kW)    | Input(kW)  | LEN  | Capacity(kW) | Input(kW) |      |  |  |  |  |  |
| 15                | 17.40                        | 3.85      | 4.52 | 19.37           | 3.78       | 5.13 | 21.74        | 3.69      | 5.89 |  |  |  |  |  |
| 20                | 16.57                        | 4.27      | 3.88 | 18.45           | 4.20       | 4.40 | 20.71        | 4.10      | 5.05 |  |  |  |  |  |
| 25                | 15.78                        | 4.75      | 3.32 | 17.57           | 4.66       | 3.77 | 19.72        | 4.56      | 4.32 |  |  |  |  |  |
| 30                | 15.03                        | 5.28      | 2.85 | 16.74           | 5.18       | 3.23 | 18.78        | 5.07      | 3.71 |  |  |  |  |  |
| 35                | 14.32                        | 5.86      | 2.44 | 15.94           | 5.76       | 2.77 | 17.89        | 5.63      | 3.18 |  |  |  |  |  |
| 40                | 13.63                        | 6.51      | 2.09 | 15.18           | 6.40       | 2.37 | 17.04        | 6.26      | 2.72 |  |  |  |  |  |
| 45                | 12.99                        | 7.24      | 1.79 | 14.46           | 7.11       | 2.03 | 16.22        | 6.95      | 2.33 |  |  |  |  |  |
| 1.Test Standard : | 1.Test Standard : EN14511    |           |      |                 |            |      |              |           |      |  |  |  |  |  |

#### Water Pump Performance HPRP12HT

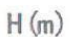

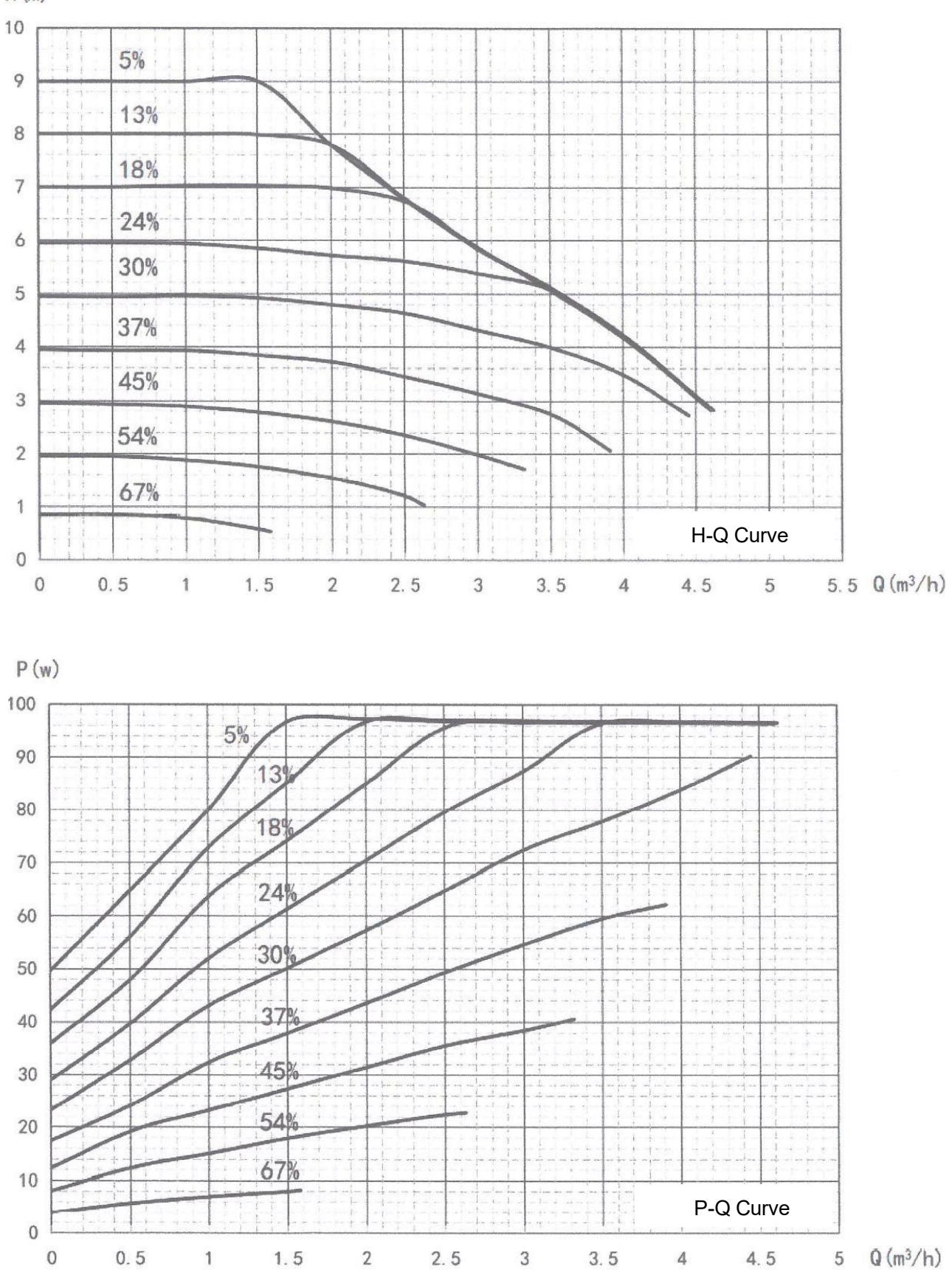

### Water Pump Performance HPRP18HT

H (m) 14 13 5% 12 18% 11 22% 10 27% 9 32% 8 37% 7 44% 6 51% 5 58% 4 66% 3 75% 2 95% 1 H-Q Curve 0 2.5 4.5 1.5 2 6.5 7  $Q(m^3/h)$ 0 0.5 1 3 3.5 4 5 5.5 6 P(w) 220 200 5% 180 8% 160 22 140 32% 120 37% 100 44% 80 51% 58% 60 66% 40 75% 20 95% P-Q Curve 0 7 Q(m<sup>3</sup>/h) 1.5 2 2.5 3 3.5 0 0.5 1 4 4.5 5 5.5 6 6.5

#### Unit Electrical Information HPRP12HT/HPRP18HT Wire Diagram

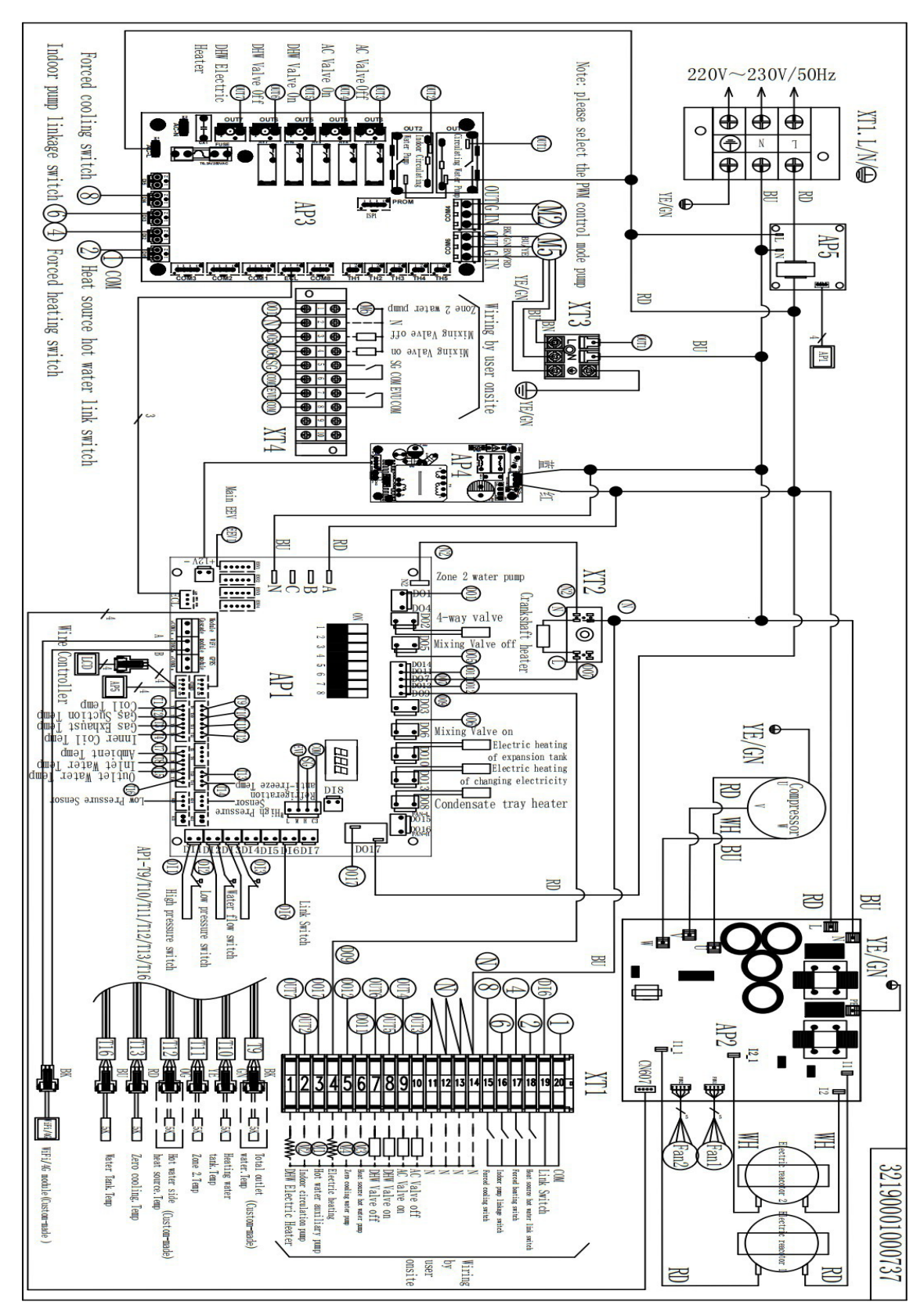

#### **Built-in Temperature Sensors**

| No. | Sensor Type              | Color/Spec. | Setting    | Refer to | Note               |
|-----|--------------------------|-------------|------------|----------|--------------------|
| Т9  | Total Water Outlet Temp. | Black/5K    | DIP Switch | Page 13  | Disable (Default)  |
| T10 | Buffer Tank Temp.        | Green/5K    | DIP Switch | Page 13  | Disable by default |
| T16 | DHW Tank Temp.           | Blue/5K     | P48        | Page 13  | Disable by default |

Built-in temperature sensor needs to be enabled by dip switch or parameter.

#### **DIP Switch Definitions**

| DIP Switch Type | Functions                    | Status      |
|-----------------|------------------------------|-------------|
| SW1             | Setting the Master and Slave | ON          |
|                 | Addresses                    | OFF 2 3 4   |
|                 |                              | ON          |
| SW2             | Setting Unit Functions       | OFF 5 6 7 8 |

#### SW1 Definitions

Address setting combinations for master and slave:

| No.    | SE1 | SE2 | SE3 | SE4 | Status            |
|--------|-----|-----|-----|-----|-------------------|
| Master | OFF | OFF | OFF | OFF | ON<br>OFF 1 2 3 4 |
| Slave1 | ON  | OFF | OFF | OFF | ON OFF 1 2 3 4    |
| Slave2 | OFF | ON  | OFF | OFF | ON 0FF 1 2 3 4    |

#### **Single Installation Requirements**

#### Installation space:

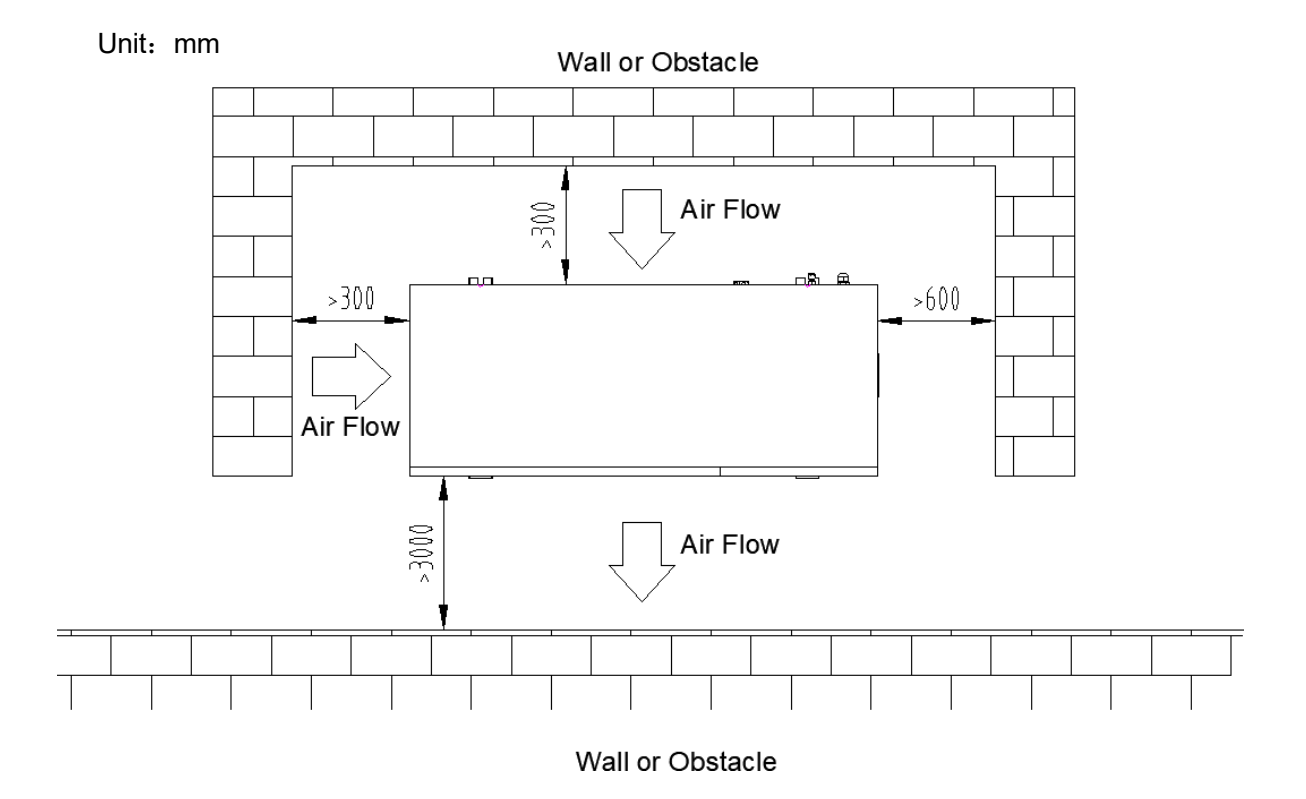

#### **Cascade Installation Requirements**

The unit shall be installed in a place with air circulation, no heat radiation or other heat sources, and the allowable minimum distance between the unit and the surrounding walls or other shelters is:

Installation Type 1: the distance between the air inlet surface and the wall is more than 300mm, the distance between every 2 units is more than 600mm, as shown in the figure:

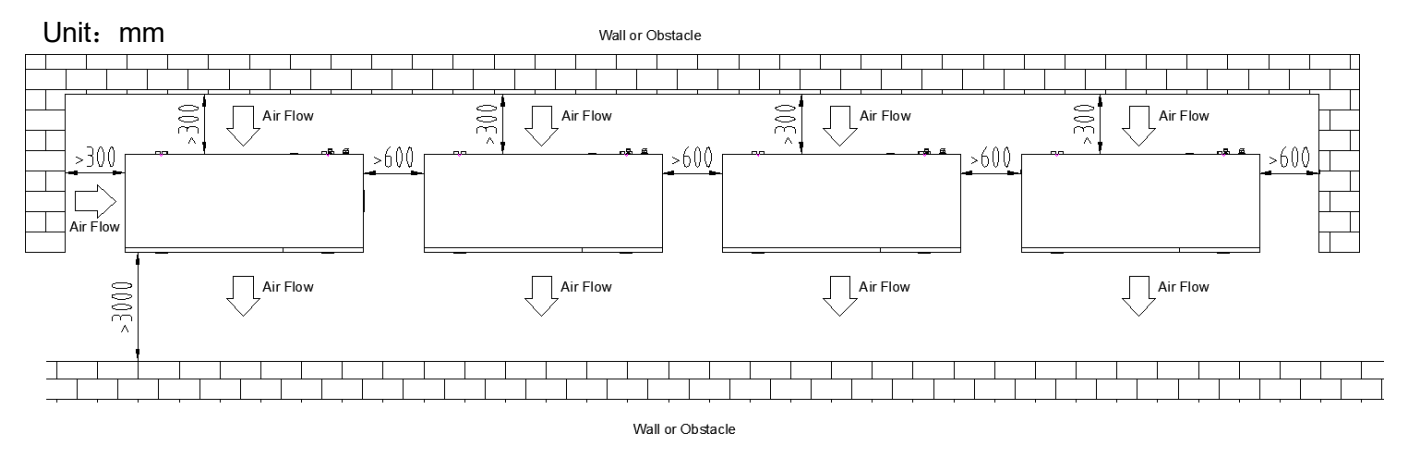

Installation Type 2: the distance between the air inlet surface and the wall is more than 4000mm, the distance between every 2 units is more than 4000mm, as shown in the figure:

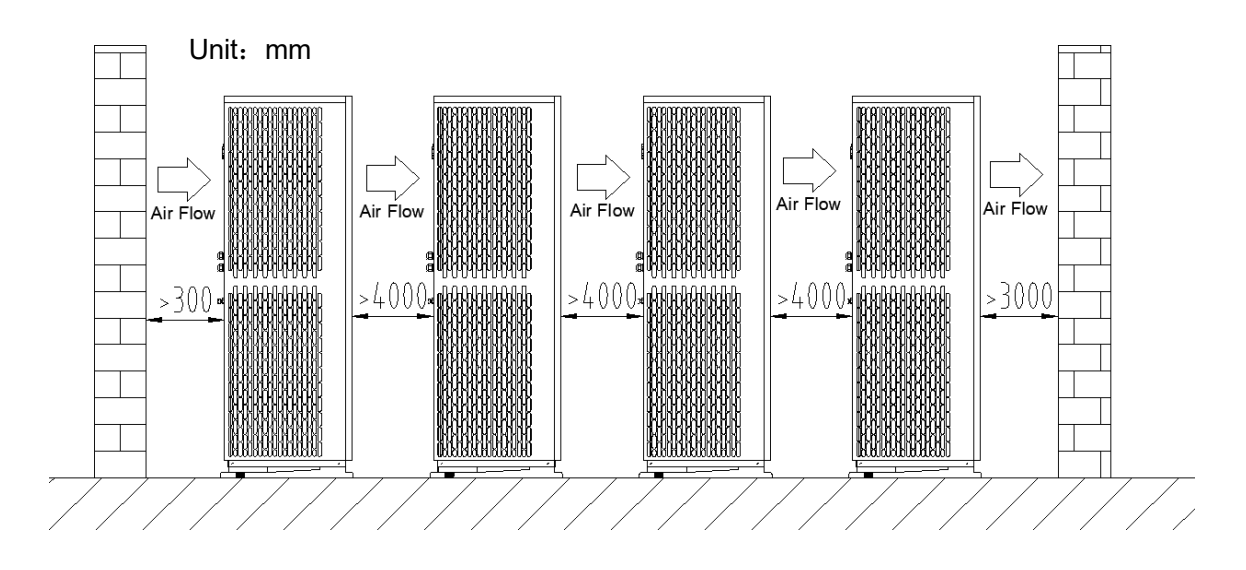

Installation Type 3: the distance between the air inlet surface and the air inlet surface is more than 300mm, the distance between every 2 units is more than 4000mm, as shown in the figure:

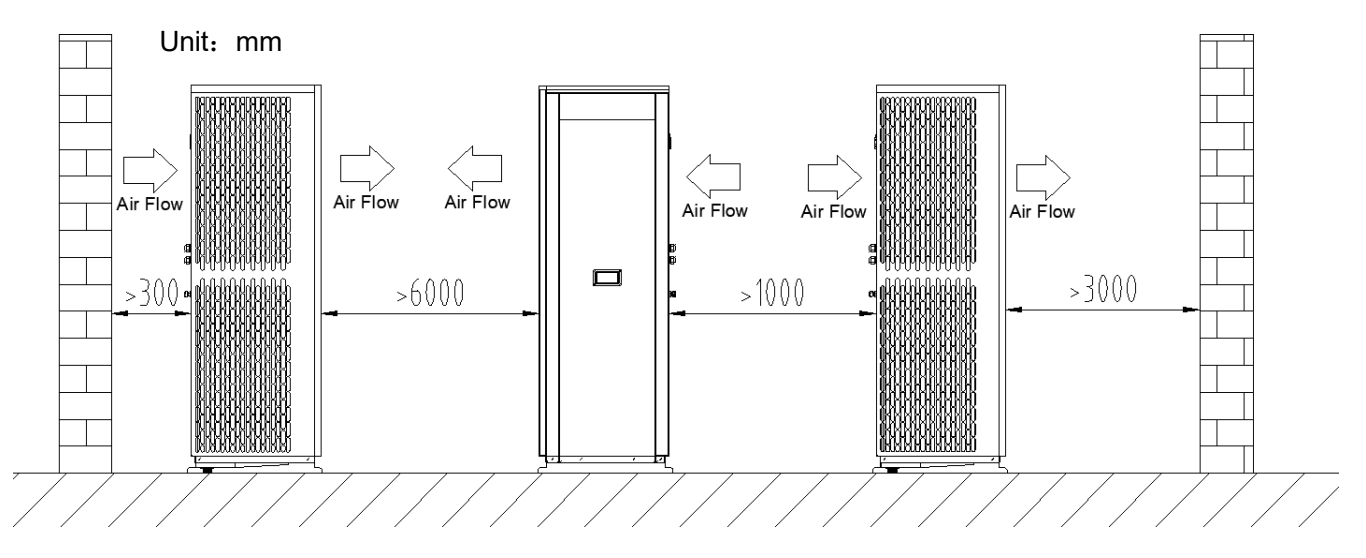

#### **Cold Climate Installation**

In snowy areas, anti-snow facilities shall be installed. In order not to be affected by snow, an elevated platform is adopted, and an anti-snow shed is installed at the air inlet and air outlet.

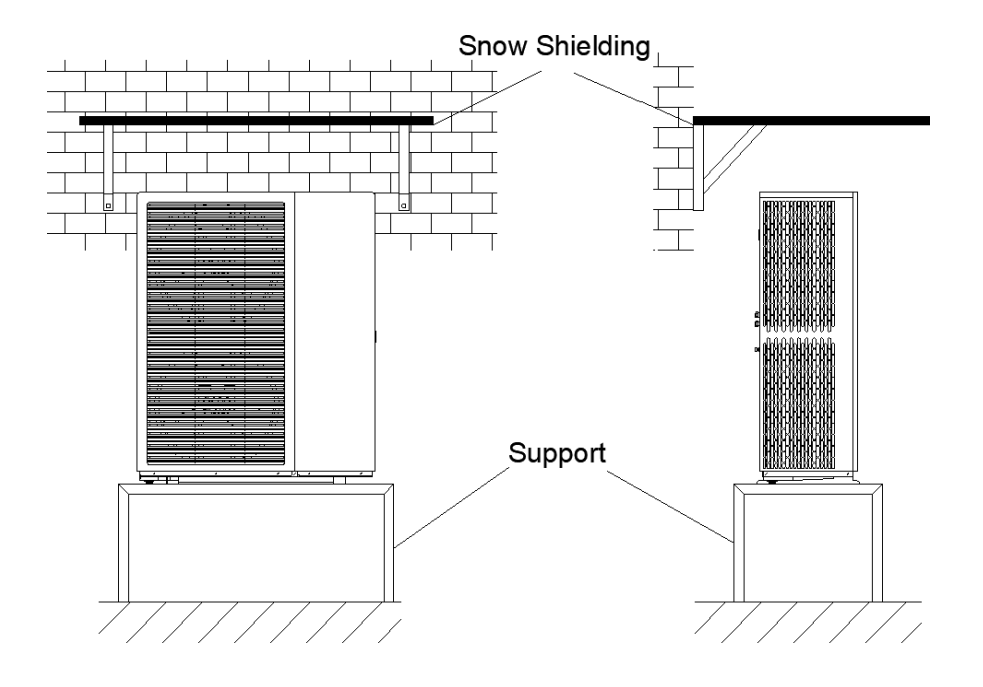

#### **Hot Climate Installation**

As the outdoor temperature is measured via the outdoor ambient temperature sensor, make sure to install the unit in the shape, or a canopy should be constructed to avoid direct sunlight. So that it is not influenced by the sun's heat, otherwise system protection may occur.

#### **Base Mounting Requirements**

Outdoor unit base structure design should take account of the following considerations:

- A solid base prevents excess vibration and noise. Outdoor unit bases should be constructed on solid ground or on structures of sufficient strength to support the unit's weight.
- Based should be at least 100mm high to provide sufficient drainage and to prevent water ingress into the base of the unit.
- Either steel or concrete bases may be suitable.
- Outdoor units should not be installed on supporting structures that could be damaged by water built-in in the event of a blocked drain.
- Fix the unit securely to foundation by means of the Φ10 expansion bolt. It is best to screw in the foundation bolts until their length is 20mm from the foundation surface.

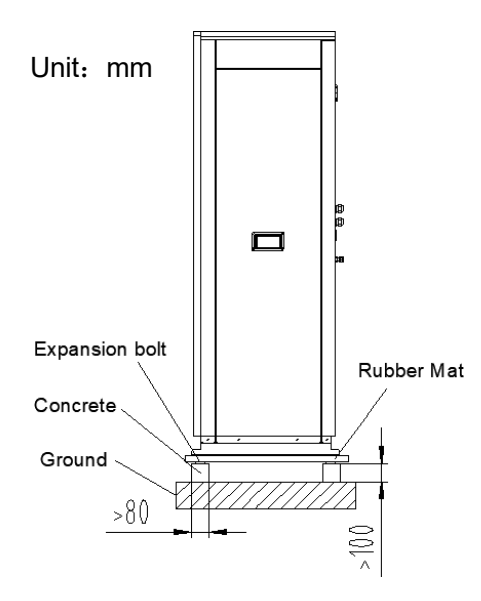

#### **Drainage Pipe Installation Requirements**

The unit's drain holes are designed for uniform drainage treatment, and condensate will be generated when the unit is running in heating mode or hot water mode. Therefore, when installing the unit, make sure that there is enough space in the drain hole for condensate to be discharged.

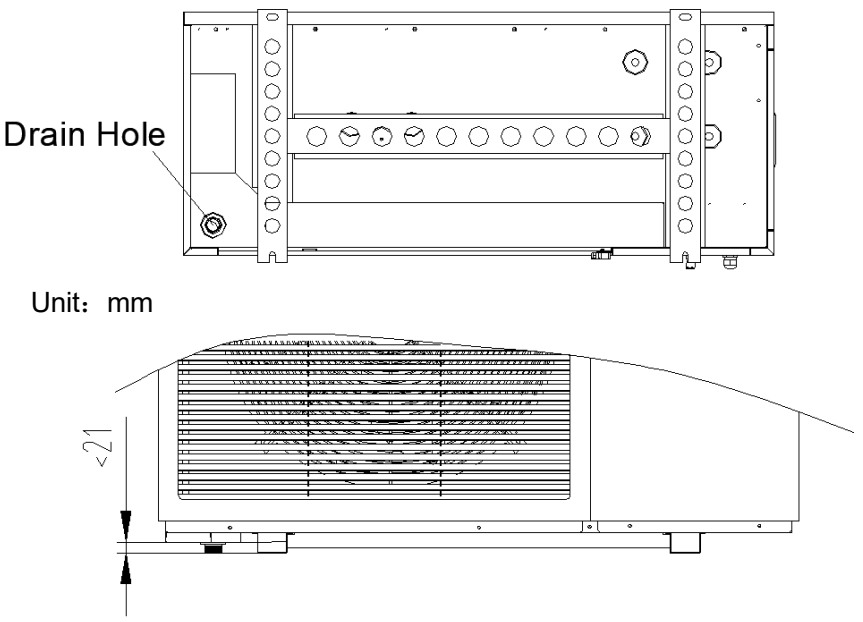

When installing the drain spout, pay attention to the distance of the chassis from the footing

#### Water System Installation Refill Requirements

- Open the vent valve on the distributor first, as well as all the valves.
- Refill water at the piping refill port.
- In the process of water refilling, it is necessary to observe whether there is water overflow from the exhaust valve, if there is water overflow, it means that the water in the system has been filled.
- Close the exhaust valve, and then observe the water pressure gauge. If it is greater than 0.15Mpa, you can close the refill valve, the waterway air evacuation is complete.

#### Water Pipe Insulation Requirements

- All hot water pipes must be wrapped with insulation.
- Wrap the insulation material (e.g., thin aluminum sheet, aluminum foil, etc.) flatly on the pipe that has been wrapped with insulation pipe and wrap the tie.
- The thickness of the insulation pipe should be reasonably selected according to the local climate, DN20 pipe using more than 10mm thickness of insulation cotton; finally wrapping a layer of wrapping tape on the insulation cotton.

#### Water Pipe Freeze Protection Requirements

Freezing can cause damage to the circulation system. Care must be taken to prevent the system from freezing as the outdoor unit will be exposed to sub-zero temperatures. All internal fluid circulation components need to be insulated to minimize heat loss. Piping must also be insulated with additional insulation.

In the event of a power failure, the unit's freeze protection will fail. Due to the possibility of power failures when unattended, suppliers recommend the use of antifreeze in the water system.

Depending on the expected minimum outdoor temperature, ensure that the water system is injected with the glycol concentration shown in the table below. The performance of the unit will be affected when glycol is added to the system. Correction factors for system unit capacity, flow rate, and pressure drop are listed in the table.

| Glycol               |                     | Ereezing Point |                     |            |      |
|----------------------|---------------------|----------------|---------------------|------------|------|
| Concentration<br>(%) | Cooling<br>Capacity | Power input    | Water<br>Resistance | Water Flow | (°C) |
| 0                    | 1.000               | 1.000          | 1.000               | 1.000      | 0    |
| 10                   | 0.984               | 0.998          | 1.118               | 1.019      | -4   |
| 20                   | 0.973               | 0.995          | 1.268               | 1.051      | -9   |
| 30                   | 0.965               | 0.992          | 1.482               | 1.092      | -16  |

| Propylene Glycol  |                     | Fracting Doint |                     |            |      |
|-------------------|---------------------|----------------|---------------------|------------|------|
| Concentration (%) | Cooling<br>Capacity | Power input    | Water<br>Resistance | Water Flow | (°C) |
| 0                 | 1.000               | 1.000          | 1.000               | 1.000      | 0    |
| 10                | 0.976               | 0.996          | 1.071               | 1.000      | -3   |
| 20                | 0.961               | 0.992          | 1.189               | 1.016      | -7   |
| 30                | 0.948               | 0.988          | 1.380               | 1.034      | -13  |

Uninhibited glycol becomes acidic under the influence of oxygen. Copper purity and higher temperatures accelerate this process. Acidic uninhibited glycol will eat away at metal surfaces, forming galvanic corrosion cells that can cause serious damage to the system.

This is extremely important:

- Water treatment is properly performed by a water specialist who should be qualified.
- Glycols containing corrosion inhibitors are selected to counteract the acids formed by the oxidation of the glycol.
- IF domestic hot water tank is installed, only propylene glycol is permitted. In other installations, the use of ethylene glycol is permitted.
- Automotive glycols are not used because they have a limited corrosion inhibitor life and contain silicates that can contaminate or clog the system.
- Galvanized piping is not used in glycol systems because it can cause precipitation of certain elements in glycol corrosion inhibitors.
- Ensure that the glycol is compatible with the materials used in the system.

#### Electrical wiring Precautions

- Special outdoor power supply line should be used, and the power supply voltage meets the rated voltage requirement.
- The power supply line of the unit must have a grounding line, and the power supply ground line should be reliably connected with the external grounding line, and the external grounding is effective.
- The user's incoming power supply must be installed with leakage protection device.
- The wiring construction must be connected by professional installation technician according to the circuit diagram.
- The power supply cable and signal cable should be neatly and reasonably arranged, not interfering with each other, not in contact with the connecting pipe and valve body and ensure that the minimum distance between the strong and weak power is more than 25mm.
- The wire controller should be installed in the place where it is easy to observe the operation and should not be installed in the place where there is water and humidity.
- The connection lines in the host have been installed in the factory, the user does not need to connect again, but only need to check whether the connection lines are connected properly, there is no damage or fall off.
- The wire connecting the temperature probe and controller is not long enough to be properly lengthened and connected, with a total length of not more than 20 meters. Note that the connection should be firmly wrapped and waterproof insulation.
- High-voltage side cable: unit power lines, pump power lines, electric heating power lines, solenoid valve power lines, etc. need to use anti-aging, corrosion-resistant power lines suitable for outdoor (H07RN-F type or higher).

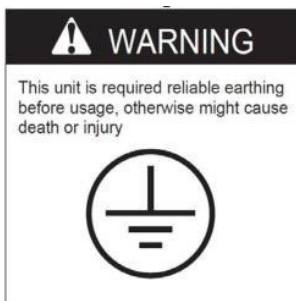

# IMPORTANT NOTE: Always ensure that the heat pump power supply is disconnected before carrying out any electrical installation work.

#### **Power Supply Cable Selection**

To function safely and maintain the integrity of your electrical system, the unit must be connected to a general electricity supply under the following regulations:

- Upstream, the general electricity supply must be protected by a 30mA differential switch.
- The heat pump must be connected to a suitable D-curve circuit breaker in accordance with current standards and regulations in the country where the system is installed.
- The electricity supply cable must be adapted to match the unit's rated power and the length of wiring required by the installation. The cable must be suitable for outdoor use.
- For a three-phase system, it is essential to connect the phases in the correct sequence. If the phases are inverted, the heat pump's compressor will not work.
- In places open to the public, it is mandatory to install an emergency stop button close to the heat pump.

|          | Power Supply Wires |                     |               |  |
|----------|--------------------|---------------------|---------------|--|
| Model    | Power Supply       | Cable Diameter      | Specification |  |
| HPRP12HT | 220-240\/~/ 50Hz   | 3G 4mm <sup>2</sup> | AWG 12        |  |
| HPRP18HT |                    | 3G 6mm <sup>2</sup> | AWG 10        |  |

#### **Power Cord Outlet Guidelines**

Secure the electrical wiring with cable ties. So that it does not meet the piping.

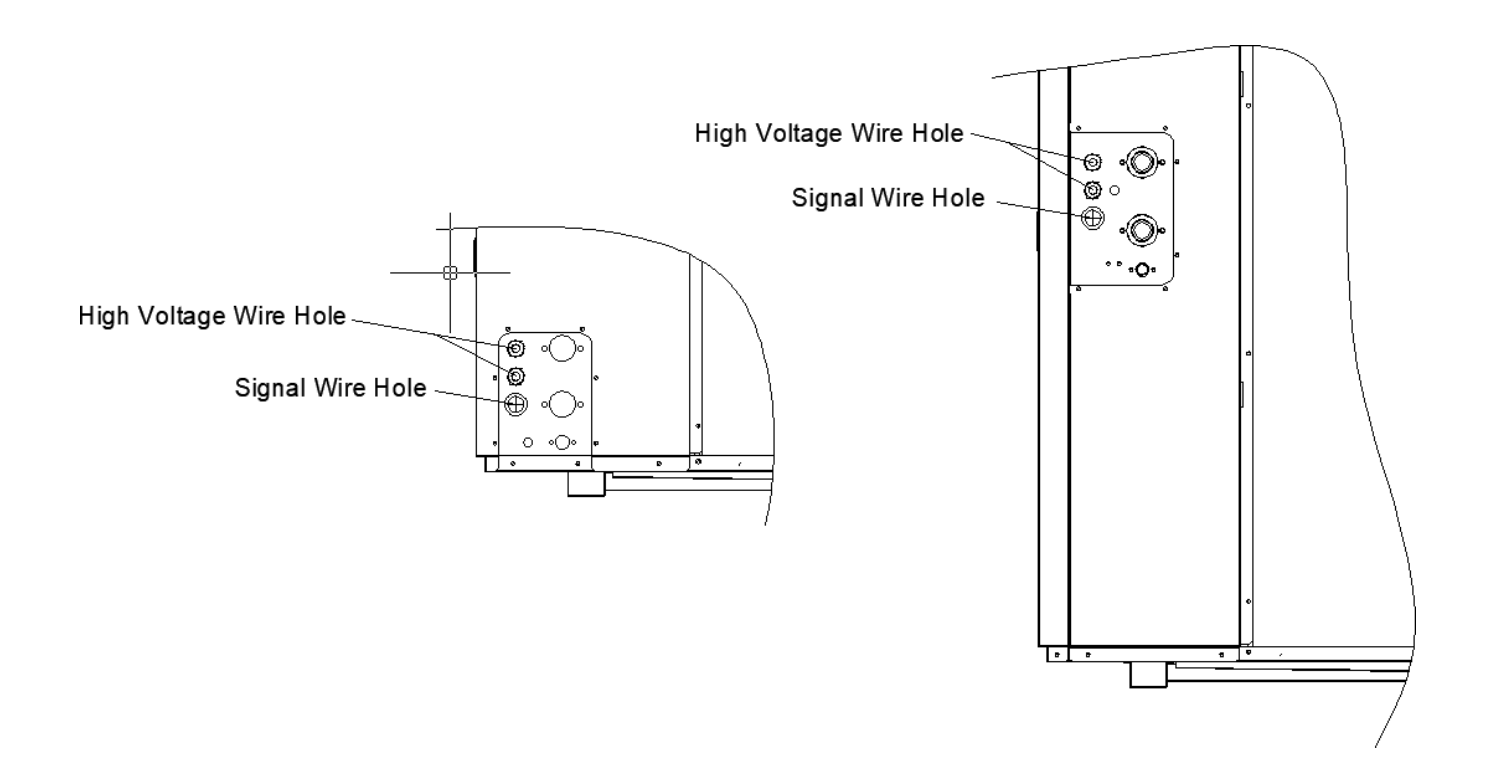

# Terminal Block Port Introduction HPRP12HT/HPRP18HT

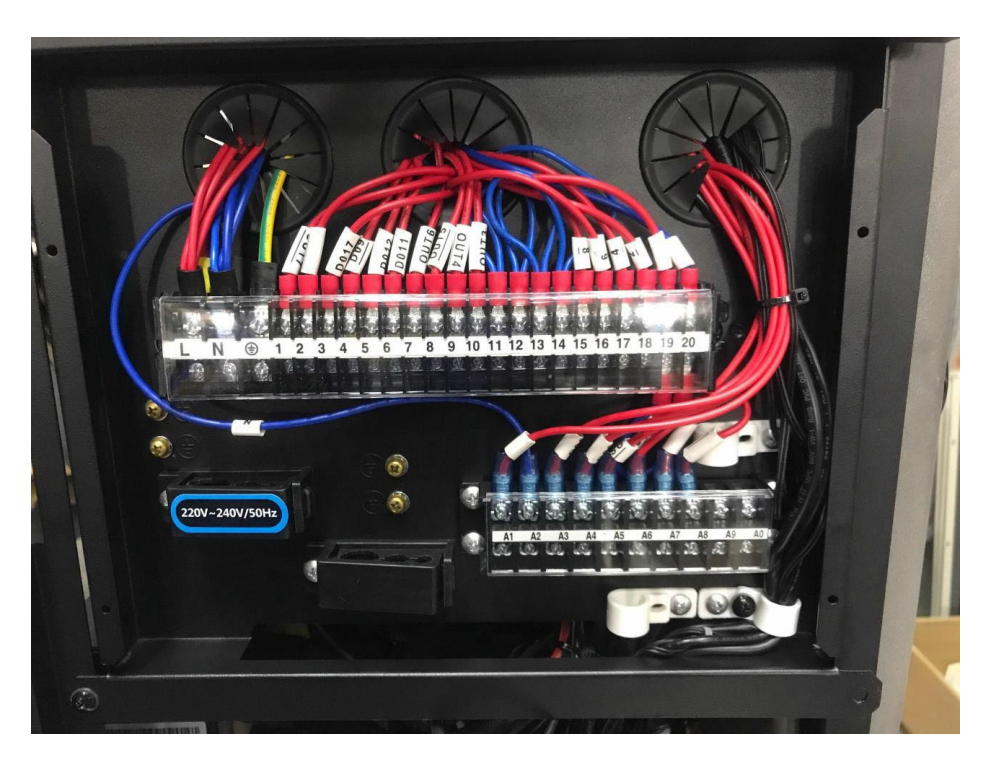

| Print | Connect to                         | Print | Connect to                           |
|-------|------------------------------------|-------|--------------------------------------|
| L     | Power Input (220V-240V~/50Hz)      | 15-20 | Forced Cooling Switch                |
| Ν     | Null Line                          | 16-20 | Linkage Switch (External Water Pump) |
|       | PL                                 | 17-20 | Forced Heating Switch                |
| 1-N   | EH1# Electric Heater (DHW)         | 18-20 | Linkage Switch (Heat Source of DHW)  |
| 2-N   | P_b# Heating/Cooling Water Pump    | 19-20 | Linkage Switch                       |
| 3-N   | P_c# Auxiliary Water Pump          | 20    | COM                                  |
| 4-N   | EH2# Electric Heater (Buffer Tank) | A1-A2 | P_h# Mixing Water Pump               |
| 5-N   | P_d# DHW Return Water Pump         | A2    | Null Line                            |
| 6-N   | P_e# AHS Water Pump                | A3-N  | SV3# Mixing Valve (Close)            |
| 7-N   | SV1# 3-Way Valve (to Buffer Tank)  | A4-N  | SV3# Mixing Valve (Open)             |
| 8-N   | SV1# 3-Way Valve (to DHW)          | A5-A6 | SG Signal                            |
| 9-N   | SV2# 3-Way Valve (to Cooling)      | A6    | СОМ                                  |
| 10-N  | SV2# 3-Way Valve (to Heating)      | A7-A8 | EVU Signal                           |
| 11    | Null Line                          | A8    | COM                                  |
| 12    | Null Line                          | A9    | Reserve                              |
| 13    | Null Line                          | A0    | Reserve                              |
| 14    | Null Line                          |       |                                      |

#### **Electric Heater/AHS**

Electric heater requires additional relays, please refer to wiring diagram:

| No.                     | Wring Type                 | Output Type |
|-------------------------|----------------------------|-------------|
| EH1/AHS                 | 1 11-14                    | Туре 1      |
| * If AHS is used for bu | uffer tank, connect to EH1 |             |

#### Water Pump

Water pump requires additional relays, please refer to wiring diagram:

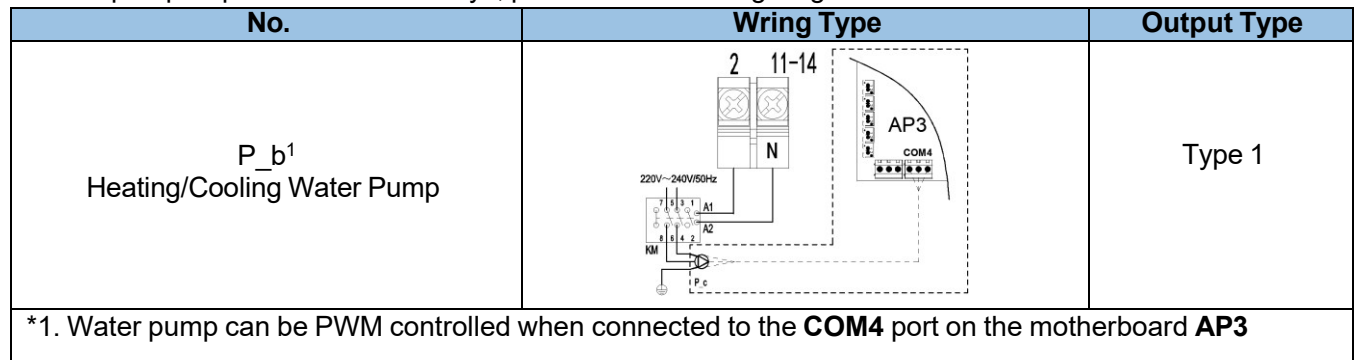

#### **Three-Way Valve**

There are two wiring types for 3-way valves, please refer to the wiring diagram:

| Control Type          | No.                | Wring Type                | Description                                                                                                    | Output<br>Type |
|-----------------------|--------------------|---------------------------|----------------------------------------------------------------------------------------------------|----------------|
| Type 1<br>(Recommend) | SV1<br>3-Way Valve | 7 8 11<br>OFF ON N<br>SV1 | When the unit is running<br>in heating mode,<br>terminal 7# outputs<br>voltage and terminal 8#<br>no output.<br>When the unit is running<br>in hot water mode,<br>terminal 7# no output<br>and terminal 8# outputs<br>voltage. | Type 1         |

# Linkage Switch

| No.                                 | Wring Type                        | Output Type |
|-------------------------------------|-----------------------------------|-------------|
| Forced Cooling Switch               |                                   |             |
| Forced Heating Switch               | 17 20<br>Сом<br>сом<br>сом<br>сом | Type 2      |
| Linkage Switch<br>(Room Thermostat) |                                   |             |

# SG Ready

| No.      | Wring Type  | Output Type |
|----------|-------------|-------------|
| SG Ready | A5 A6 A7 A8 | Туре 2      |

#### Cascade

The wiring of the unit refers to the following way, the dip switch setting refers to **DIP Switch Definitions** (pg.13), and the parameter setting refers to **Cascade** (pg.28).

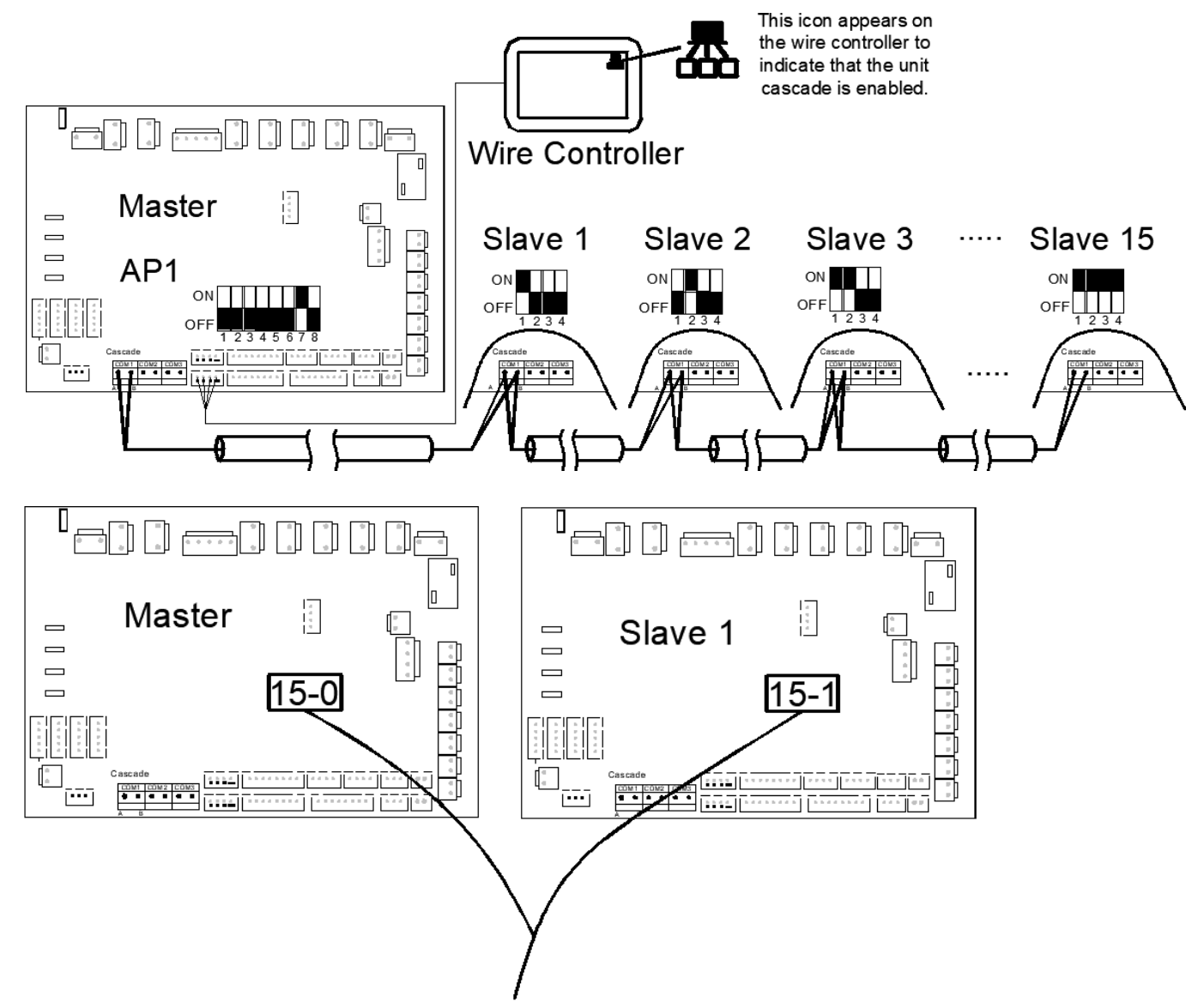

After the units are cascaded, the digital tube on the main board will display the number of cascades and the addresses of the slaves, and you can query the operation of the units with the corresponding addresses on the wire controller.

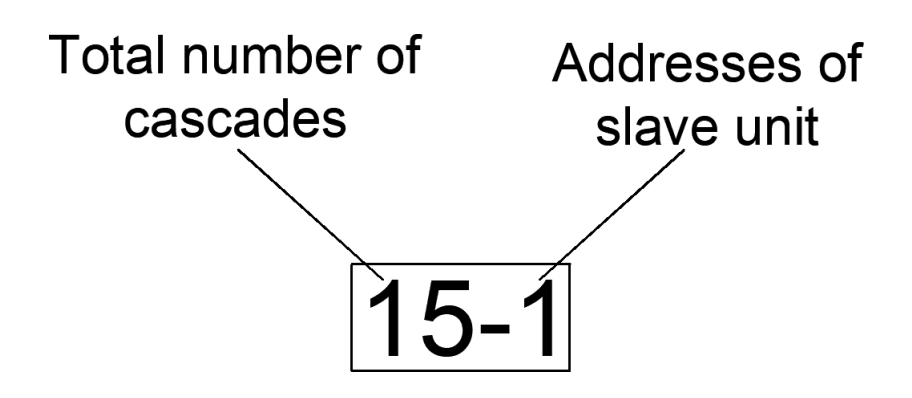

Note:

- With the cascade on, the slave unit is controlled only by the master wire controller.
- Cascade maximum of 1 master unit and 15 slave units.
- Communication cables must be shielded and grounded.

#### **Unit Operation**

This section only introduces the setting parameters and operation introduction of common modes and some parts, for more parameters, please refer to **Parameters and Explanations (pg.45)**.

#### Running Mode

It mainly introduces the operation mode and setting parameters of several operation modes of the unit.

#### Silent Mode

When running this mode, the unit will reduce the compressor frequency and fan frequency to make the unit less noisy. The maximum compressor frequency and fan frequency will be limited to P88 and P89.

| Parameter                                                                                                    | Default Value/Range/Unit | Description                         |  |  |
|----------------------------------------------------------------------------------------------------|--------------------------|-------------------------------------|--|--|
| P88                                                                                                    | 50 (20-70) /Hz           | Max. compressor operating frequency |  |  |
| P89                                                                                                    | 40 (20-60) /Hz           | Max. fan operating frequency        |  |  |
| <b>NOTE:</b> Lower frequency leads to lower unit capacity<br><b>Example:</b> Turn on the silent mode, the maximum operating frequency of the compressor will be limited to 50Hz, and the maximum operating frequency of the fan will be limited to 40Hz. |                          |                                     |  |  |

#### **Electric Heater/AHS**

Explanation of the operation and parameters of electric heaters for different locations.

#### Electric Heater of Buffer Tank (EH2) / Electric Heater of DHW Tank (EH1) /AHS

If the tank is installed with electric heater and parameters P139 and P140 are used for electric heater or auxiliary heat source turn on, then the parameters need to be configured as follows, for wiring please refer to **Electrical Wiring (pg.19)**.

| Parameter | Setting Value | Description                              |
|-----------|---------------|------------------------------------------|
|           | 0             | Enable buffer tank electric heater       |
| P139      | 1             | Disable buffer tank electric heater      |
|           | 2             | Enable auxiliary heat source for heating |

#### Water Pump

This section explains how each water pump in the system operates.

#### Built-in Water Pump (P\_a)

The operation of the unit's built-in circulating water pump is controlled by parameter P28, the settings of which are shown in the table below:

| Parameter | Setting Value  | Description                                                                                                    | Note                                                                              |
|-----------|----------------|----------------------------------------------------------------------------------------------------|-----------------------------------------------------------------------------------|
|           | 0<br>(Default) | Water pump run continuously after the unit<br>reaches the target temperature                                       |                                                                                   |
|           | 1              | After the unit reaches the target temperature,<br>water pump runs at a cycle of 2Min every 10Min.                  |                                                                                   |
| D28       | 2              | In cooling mode, the water pump runs continuously after the unit reaches the target temperature.                   | For cooling mode only, other modes operate as P28=1.                              |
| F 20      | 3              | In cooling and heating mode, the water pump runs<br>continuously after the unit reaches the target<br>temperature. | For cooling/heating mode only,<br>other modes are operated<br>according to P28=1. |
|           | 4              | In heating mode, the pump runs continuously after<br>the floor heating reaches the target water<br>temperature     | For underfloor heating water<br>temperature only, other modes<br>operate as P28=1 |

#### Heating/Cooling Water Pump (P\_b)

The water pump is used as a circulating water pump in the heating circuit and the mode of operation is controlled by parameter P150, the settings of which are shown in the table below:

| Parameter | Setting<br>Value | Description                                                                                | Note                                                                                |
|-----------|------------------|--------------------------------------------------------------------------------------------|-------------------------------------------------------------------------------------|
|           | 1                | The water pump starts when the unit is turned on or when it reaches temperature and stops. |                                                                                     |
| P150      | 2                | The water pump is controlled via room thermostat                                           |                                                                                     |
|           | 3                | The water pump is controlled via the wire controller                                       | Wire controller with built-in<br>temperature sensor for use<br>as a room thermostat |

#### **Three-Way Valve**

This section explains how the three-way valve operates in the system.

#### SV1#Three-Way Valve

This three-way value is used to switch between DHW-buffer tank. When switching heating/hot water modes, use the three-way value to switch the water line, see the following table for specific operation:

| Running Mode | Terminal Block No. | Status | Control Type |
|--------------|--------------------|--------|--------------|
| List \//stor | 7#                 | 230V   | Type 1       |
| Hot Water    | 8#                 | 0V     | Type T       |

#### SV3#Three-Way Valve (Mixing Valve)

When the dual zone temperature control is enabled for underfloor heating mixing, see the table below for specific operation:

| Three-Way Valve<br>Status | Terminal Block No. | Status | Control Type |
|---------------------------|--------------------|--------|--------------|
| Close                     | A3#                | 230V   |              |
| Close                     | A4#                | 0V     | Турет        |

#### Linkage Switch

The linkage switch is a dry contact signal, indicating both open and closed states.

| Terminal<br>Block No. | Description                             | Operating Principle                                                                                       | Note                        |
|-----------------------|-----------------------------------------|----------------------------------------------------------------------------------------------------|-----------------------------|
| 15-20                 | Forced Cooling Switch                   | When closed, the unit running cooling mode                                                                |                             |
| 16-20                 | Linkage Switch<br>(External Water Pump) | Linkage Switch Used to connect the indoor water pump<br>External Water Pump) to link the unit turn ON/OFF |                             |
| 17-20                 | Forced Heating Switch                   | When closed, the unit running heating mode                                                                | required                    |
| 18-20                 | Linkage Switch<br>(Heat Source of DHW)  | Usually used to connect solar water<br>heater                                                             |                             |
| 19-20                 | Linkage Switch                          | Connect room thermostat, setup<br>parameters refer to <b>Room</b><br><b>Thermostat below</b> .            | Controlled by parameter P05 |

#### **Room Thermostat**

Connect the room thermostat and use the room temperature to control the unit on and off.

| Parameter | Setting Value | Description                                                                                                    |
|-----------|---------------|----------------------------------------------------------------------------------------------------|
|           | 0             | Enable the linkage switch, when the linkage switch is opened, the unit will turn off; when the linkage switch is closed, the unit will run according to the water temperature control.                                                                                                    |
|           | 1             | Disable the linkage switch, the unit uses the wire controller to control the units turn ON/OFF                                                                                                    |
| P05       | 2             | Enable the linkage switch, when the linkage switch is opened, the unit will<br>standby, but the three-way valve and pump will be controlled according to<br>the operation mode set by the unit; when the linkage switch is closed, the<br>unit will be controlled according to the water temperature. |
|           | 3             | When the linkage switch is enabled, the unit can only be used for heating/cooling.                                                                                                    |

#### Cascade

If more than one unit needs to be installed at the same time, it is necessary to turn on the cascade function for unit control, refer to **SW1 Definitions (p.13)** for the dialing method, and refer to **Electrical Wiring (pg.18)** wiring and installation. For specific parameter settings, please refer to the following table:

| Parameter                                                                     | Setting Value  | Description                                   | Note                                             |  |  |  |  |
|-------------------------------------------------------------------------------|----------------|-----------------------------------------------|--------------------------------------------------|--|--|--|--|
| D164                                                                          | 0              | Enable cascade intelligent control mode       | Parameters P165-P170 take effect<br>when enabled |  |  |  |  |
| P 104                                                                         | 3<br>(Default) | Disable cascade intelligent control<br>mode   |                                                  |  |  |  |  |
| P165                                                                          | 3°C            | Loaded unit return temperature                | Controls whether to turn on the next<br>unit     |  |  |  |  |
| P166                                                                          | 2°C            | Derating unit return temperature              | Controls whether to turn off the next<br>unit    |  |  |  |  |
| P167                                                                          | 3°C            | Emergency stops return temperature            | Controls whether to turn off the unit            |  |  |  |  |
| P168                                                                          | 50%            | Hot water mode unit activation ratio          | Limit the total number of starting units         |  |  |  |  |
| P169                                                                          | 100%           | Heating/Cooling mode unit activation<br>ratio | Limit the total number of starting units         |  |  |  |  |
| P170                                                                          | 7Min           | Load unit cycle                               | Time to activate the next unit                   |  |  |  |  |
| NOTE: Factory parameter adjustment is recommended to consult the manufacturer |                |                                               |                                                  |  |  |  |  |

#### SG Ready

If the unit is connected to the smart grid, this function can be enabled via parameter P255, refer to **Terminal Block Port Introduction (pg.21)** for wiring, and the unit will run in different modes according to the signals received:

| Parameter           | Statı<br>(0:Open 1 | ıs<br>:Close) | Running Mode                                  | Description                                                                                                    |  |  |  |  |  |
|---------------------|--------------------|---------------|-----------------------------------------------|----------------------------------------------------------------------------------------------------|--|--|--|--|--|
|                     | EVU                | SG            | 5                                             |                                                                                                    |  |  |  |  |  |
|                     | 1                  | 1             | Running DHW Mode                              | <ol> <li>Set the hot water temperature to the<br/>sterilization temperature.</li> <li>Turn on electric heater</li> </ol>                      |  |  |  |  |  |
| P255-0              | 1                  | 0             | Running DHW Mode                              | <ol> <li>Set the hot water temperature to the<br/>sterilization temperature.</li> <li>Turn on electric heater</li> </ol>                      |  |  |  |  |  |
| F 200-0             | 0                  | 1             | Running current mode                          |                                                                                                    |  |  |  |  |  |
|                     | 0                  | 0             | Turn off hot water mode and<br>enter ECO mode | <ol> <li>Turn off the hot water mode, turn off the<br/>electric heater</li> <li>Turn off after running P256 Min (default<br/>3Min)</li> </ol> |  |  |  |  |  |
| P255=1<br>(default) |                    |               | Disable                                       |                                                                                                    |  |  |  |  |  |

#### **Anti-Freeze Protection**

In cold weather in winter, to protect the unit and water pipes, the unit will automatically enter the anti-freeze protection mode according to the ambient temperature. The operating mode of the unit is as follows:

| Anti-Freeze Level | Running Mode                                    |
|-------------------|-------------------------------------------------|
| Ι                 | Running circulating water pump                  |
| II                | Running circulating water pump and heating mode |

# Wire Controller (TFT)

#### Interface

The home page of the wired controller will display different control pages according to different modes. Single mode display page:

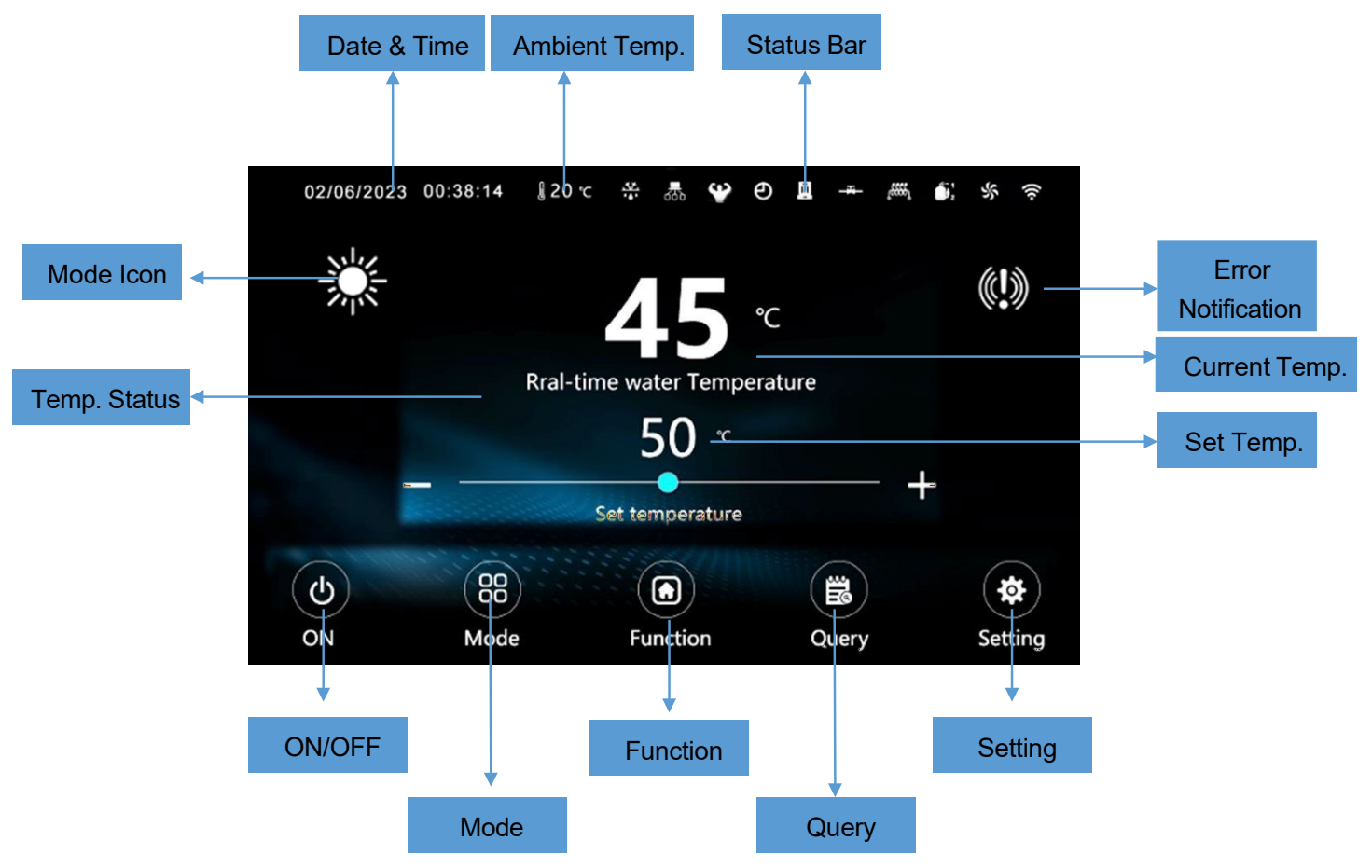

Combined mode display page:

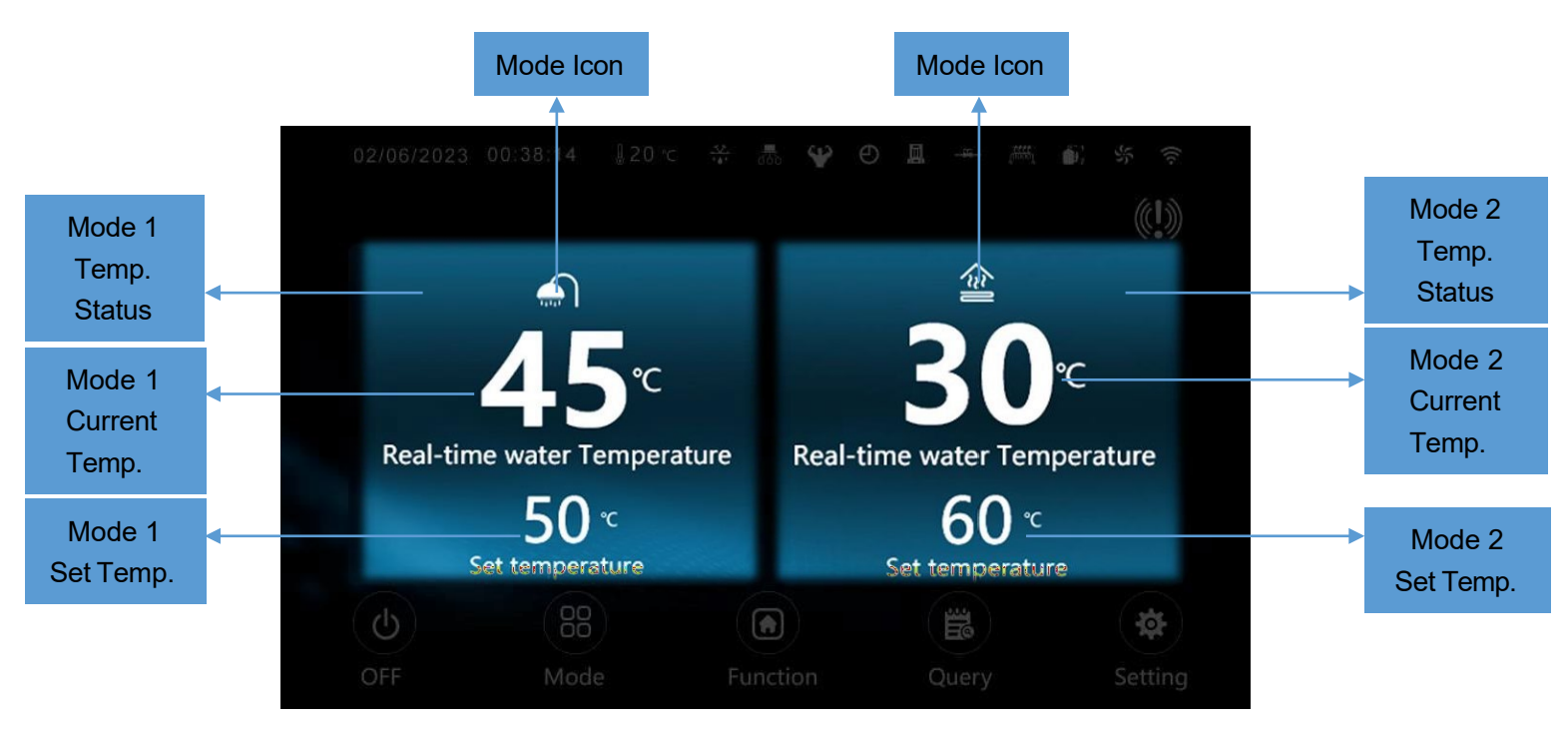

#### **Mode Setting**

It mainly introduces the operation mode settings introduced in **Unit Operation (pg.25)**. For more operations or settings, please refer to the "Operation Manual".

Running setting method:

1. Click " to enter the user function setting page.

2. Click " L: User functions " to enter the mode selection page.

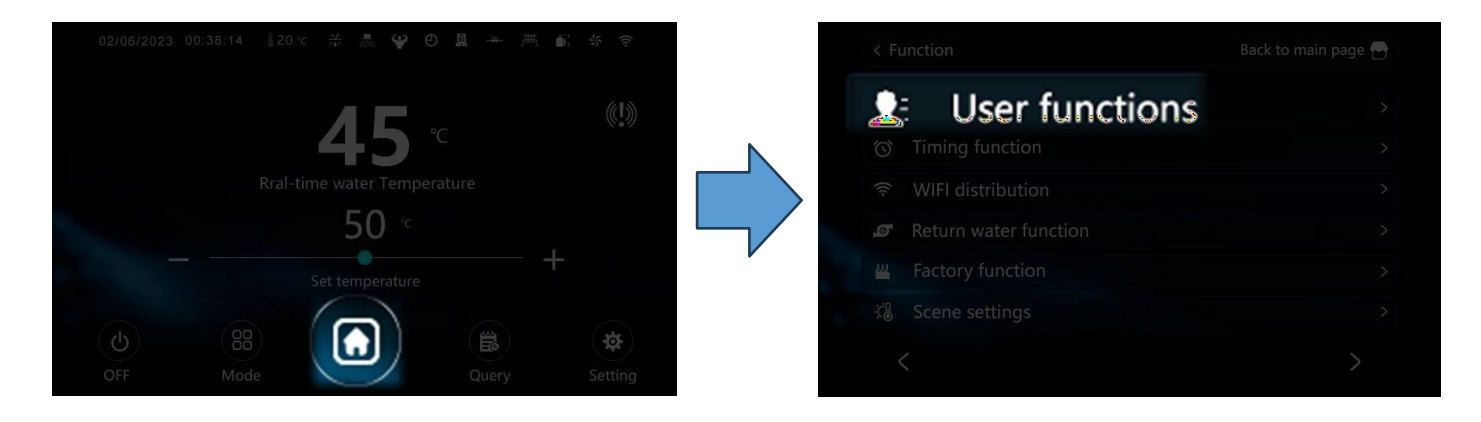

# Silent Mode Click " User functions "to enter the unit mode selection.

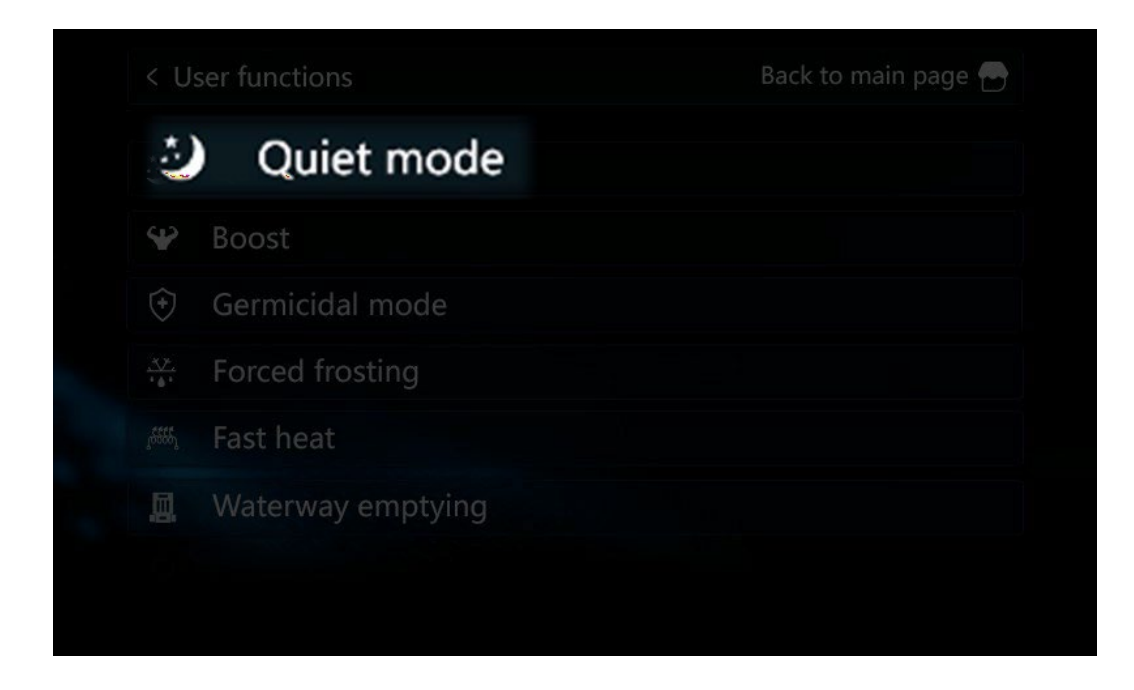

#### **Powerful Mode**

Click " User functions "to enter the unit mode selection.

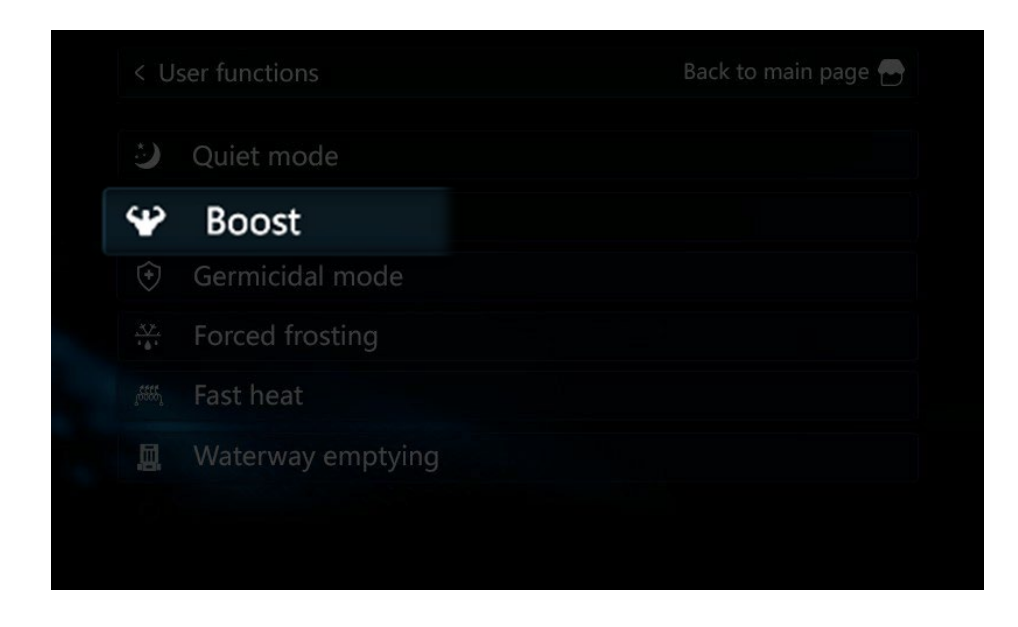

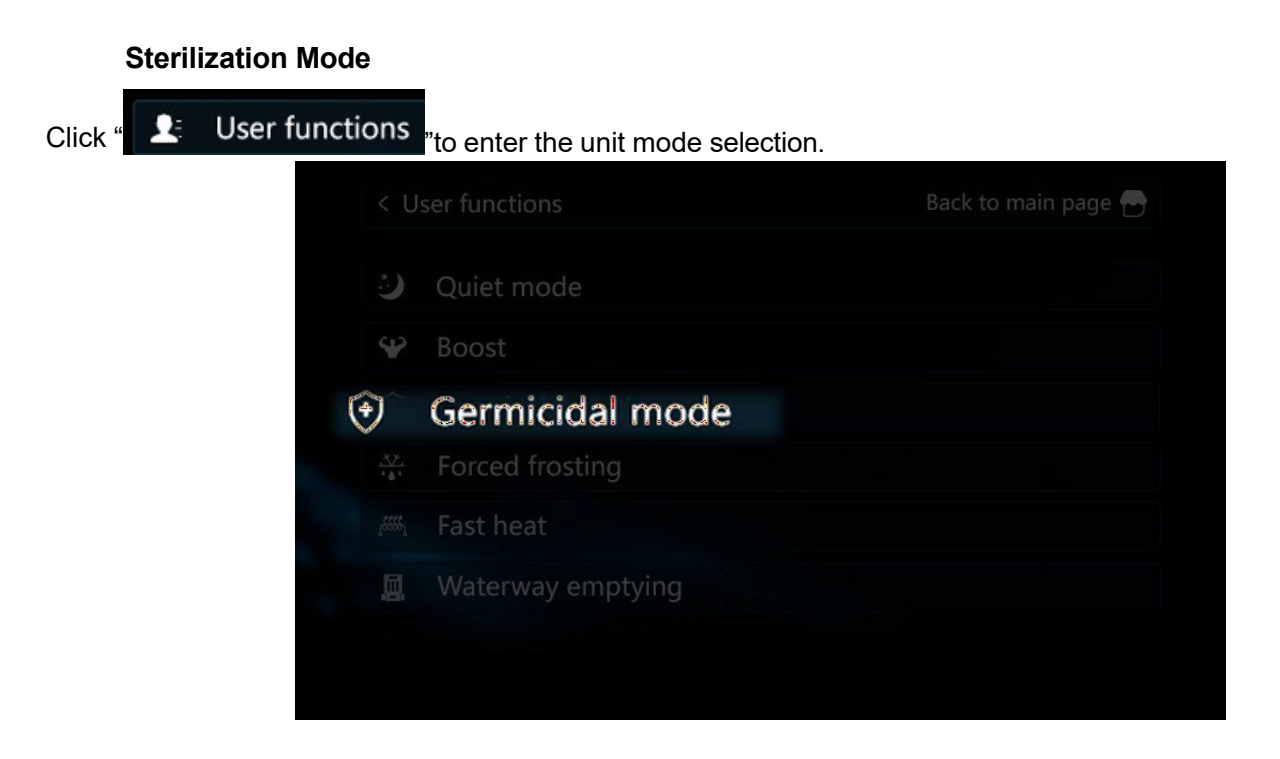

#### **Parameter Setting**

This chapter mainly introduces the parameter setting operation method in **Unit Operation (pg.25)**. For specific operating modes and contents, please refer to **Unit Operation (pg.25)**.

User parameters enter method:

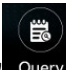

- 1. Click " Query " to enter the query page.
- 2. Click "User Parameter" to enter the user parameter setting page.

| < User Pa                                                             | rameters                                                                                                    | Back to ma                                      | in page 🔁                     |   | < Us                           | er Parameters                                                                                                    | Back to m                           | ain page 🚽                              |
|-----------------------------------------------------------------------|----------------------------------------------------------------------------------------------------|-------------------------------------------------|-------------------------------|---|--------------------------------|----------------------------------------------------------------------------------------------------|-------------------------------------|-----------------------------------------|
| Number                                                                | Parameter                                                                                                    | Value                                           | Unit                          |   | Numb                           | er Parameter                                                                                                    | Value                               | Unit                                    |
| 1 Hea                                                                 | ating set temperature                                                                                                    | 30                                              | °C                            |   | 6                              | Floor heating return difference value                                                                                        | 5                                   | °C                                      |
| 2 Co                                                                  | oling set temperature                                                                                                    | 22                                              | °C                            |   | 7                              | Hot water return difference value                                                                                            | 5                                   | °C                                      |
| 3 Flo                                                                 | or heating set temperature                                                                                                    | 60                                              | °C                            |   | 8                              | High temperature sterilization function                                                                                      | 1                                   |                                         |
| 4 Ho                                                                  | t water set temperature                                                                                                    | 55                                              | °C                            |   |                                | Sterilization interval days                                                                                                  | 7                                   | Day                                     |
| 5 Air                                                                 | conditioning return difference value                                                                                                    | 5                                               | °C                            |   | 10                             | Sterilization start time                                                                                                    | 23                                  | h                                       |
| e                                                                     |                                                                                                    |                                                 | >                             |   | <                              | 2                                                                                                    |                                     |                                         |
|                                                                       | 1                                                                                                    |                                                 |                               |   |                                | -                                                                                                    |                                     |                                         |
| < User Pa                                                             | rameters                                                                                                    | Back to ma                                      | in page 🕞                     |   | < Us                           | er Parameters                                                                                                    | Back to m                           | ain page 🗗                              |
| < User Pa<br>Number                                                   | rameters<br>Parameter                                                                                                    | Back to ma<br>Value                             | in page 🕞<br>Unit             | 1 | < Us<br>Numb                   | er Parameter<br>er Parameter                                                                                                 | Back to m<br>Value                  | ain page d                              |
| < User Pa<br>Number<br>11 Ste                                         | rameters<br>Parameter<br>rilization running time                                                                                           | Back to ma<br>Value<br>10                       | in page 😁<br>Unit<br>min      |   | < Us<br>Numb<br>16             | er Parameters<br>er Parameter<br>Return cycle                                                                                | Back to m<br>Value<br>30            | ain page<br>Unit<br>min                 |
| < User Pa<br>Number<br>11 Ste<br>12 Stel                              | rameters Parameter rilization running time rilization temperature setting                                                                  | Back to ma<br>Value<br>10<br>70                 | in page 🕞<br>Unit<br>min<br>℃ |   | < Us<br>Numb<br>16<br>17       | er Parameters<br>er Parameter<br>Return cycle<br>Return time                                                                 | Back to m<br>Value<br>30<br>5       | ain page d<br>Unit<br>min<br>min        |
| < User Pa<br>Number<br>11 Ste<br>12 Ste<br>13 Ret                     | rameters Parameter rilization running time rilization temperature setting urn water mode                                                   | Back to ma<br>Value<br>10<br>70<br>0            | in page 🗗<br>Unit<br>min<br>℃ |   | < Us<br>Numb<br>16<br>17<br>18 | er Parameters<br>er Parameter<br>Return cycle<br>Return time<br>Pipeline electric heating temperature rise<br>detection time | Back to m<br>Value<br>30<br>5<br>30 | ain page C<br>Unit<br>min<br>min<br>min |
| < User Pa<br>Number<br>11 Ste<br>12 Ster<br>13 Ret<br>14 Ret          | rameters Parameter rilization running time rilization temperature setting urn water mode urn water temperature                             | Back to ma<br>Value<br>10<br>70<br>0<br>40      | in page  Unit Min ℃           |   | < Us<br>Numb<br>16<br>17<br>18 | er Parameters<br>er Parameter<br>Return cycle<br>Return time<br>Pipeline electric heating temperature rise<br>detection time | Back to m<br>Value<br>30<br>5<br>30 | ain page 🖞<br>Unit<br>min<br>min<br>min |
| < User Pa<br>Number<br>11 Ste<br>12 Ste<br>13 Ret<br>14 Ret<br>15 Ret | rameters Parameter rilization running time rilization temperature setting urn water mode urn water temperature urn water return difference | Back to ma<br>Value<br>10<br>70<br>0<br>40<br>5 | in page  Dunit min ℃          |   | < Us<br>Numb<br>16<br>17<br>18 | er Parameters<br>er Parameter<br>Return cycle<br>Return time<br>Pipeline electric heating temperature rise<br>detection time | Back to m<br>Value<br>30<br>5<br>30 | unit<br>Unit<br>min<br>min<br>min       |

Factory Parameters enter method:

| 1. Click " <sup>Setting</sup> "to enter the setting                | pag  | e.                       |                                      |
|--------------------------------------------------------------------|------|--------------------------|--------------------------------------|
| 2. Click" 🛃 Factory Parameters ",                                  | , e  | nter password"998",to er | nter the factory parameters setting。 |
|                                                                    | < Se | etting                   | Back to main page 😁                  |
|                                                                    |      |                          | >                                    |
|                                                                    | ġ.   |                          | >                                    |
|                                                                    |      |                          | >                                    |
|                                                                    |      |                          | >                                    |
| (王)<br>(王)<br>(王)<br>(王)<br>(王)<br>(王)<br>(王)<br>(王)<br>(王)<br>(王) |      | Factory Parameters       | >                                    |
|                                                                    | (i)  | About                    |                                      |
|                                                                    |      |                          |                                      |

Parameter setting method:

1. Click the value that needs to modify the parameters.

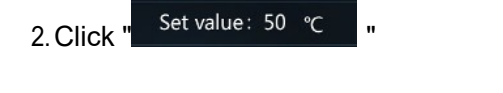

- 3. Enter the value you need to set and click "
- 4. Click " to set the value and the modification is successful.

|   | 1 Cooling set temperature |    |  |
|---|---------------------------|----|--|
|   | Current value : 50 °C     |    |  |
|   | Set value: 50 °C          |    |  |
| 1 | Set range: 20 ~ 55 °C     |    |  |
| 7 |                           |    |  |
|   | OR                        | OK |  |

#### SG Ready Setting

The SG Ready function is disable by default, and parameters need to be modified to enable the SG Ready function.

- 1. Enter the factory parameter page and enter the password "998".
- 2. After finding the "P255" parameter, modify the corresponding value to enable the cascade. For details, refer to **SG Ready (pg.28)**.
- 3. After enable the SG Ready function, click " to enter the setting page, click " and find "

#### Smart power grid

4. After entering the page, you can set the maximum running time of the unit when the SG signal and EVU signal are both disconnected.

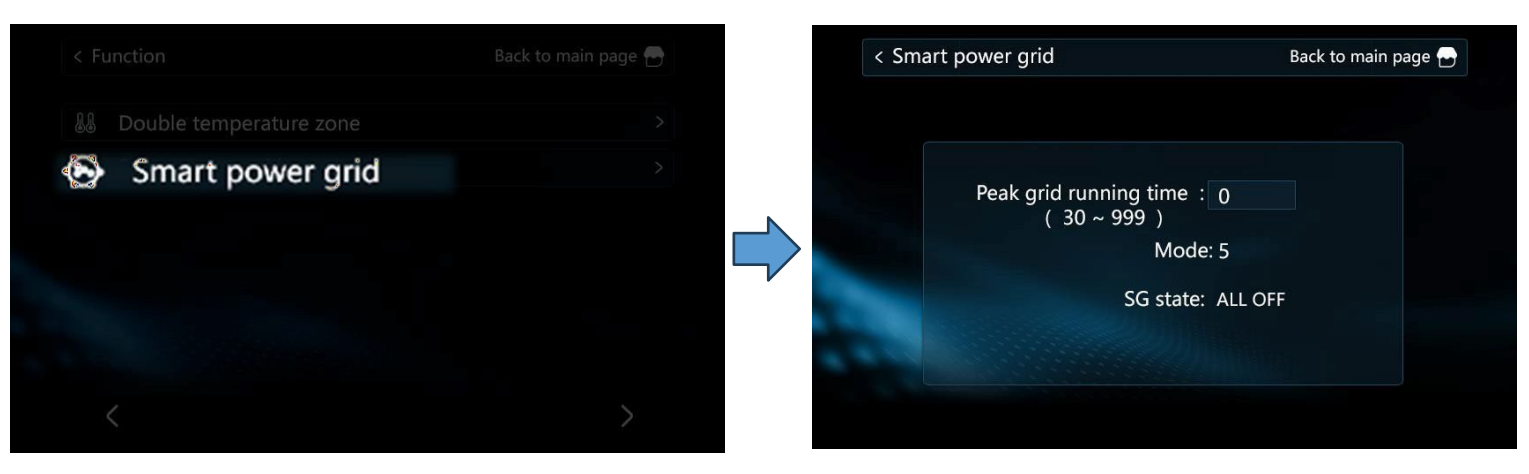

#### **Cascade Setting**

Cascade is disable by default. If need to enable, it needs to modify parameters to enable the cascade control.

1. Enter the factory parameter page and enter the password "998".

2. After finding the "P164" parameter, modify the corresponding value to enable the cascade. For details, refer to **Cascade (pg.28)**.

#### **Running Status Query**

The wire controller can query the running status of the unit. When the unit fails, the running status is provided to the factory for analysis to facilitate fault location.

Running status query method:

- 1. Click " to enter the query page.
- 2. Click "System Parameter" to query the running status of the unit.

| < Sy | stem Parameters                  | Back to main page 🗧 |      |  |
|------|----------------------------------|---------------------|------|--|
| Numb | er Parameter                     | Value               | Unit |  |
| 1    | Compressor operating frequency   | 0                   | Hz   |  |
| 2    | Fan running frequency/speed      | 0                   | Hz   |  |
| 3    | Electronic expansion valve steps | 0                   | Р    |  |
| 4    | EVI valve steps                  | 0                   | Р    |  |
| 5    | AC input voltage                 | 0                   | V    |  |
| <    | 1                                |                     | >    |  |

Running status query method in cascade mode:

Select the corresponding slave unit to query the running status of the corresponding unit.

| < System | Parameters | Back to main pa | ge 占 |
|----------|------------|-----------------|------|
|          | No.01      | No.09           |      |
|          | No.02      | No.10           |      |
|          | No.03      | No.11           |      |
|          | No.04      | No.12           |      |
|          | No.05      | No.13           |      |
|          | No.06      | No.14           |      |
|          | No.07      | No.15           |      |
|          | No.08      | No.16           |      |

#### **Factory Reset**

In setting page, touch "Restore factory settings" to enter the page of resetting to factory setting. Touch "Yes" to confirm to reset to the factory setting.

| Restore factory settings | 2 |
|--------------------------|---|
| 0                        |   |

#### **APP & Unit Binding**

The heat pump supports remote control by mobile phone. You need to download the APP in the app store and register an account to perform network distribution operations. The heat pump supports smart distribution network and AP distribution network. Under normal circumstances, it is recommended to use smart distribution network connection.

For more APP operations, please refer to "Operation Manual."

1. Search "Smart Life" in the App Store or scan the following QR code with your mobile phone to download.

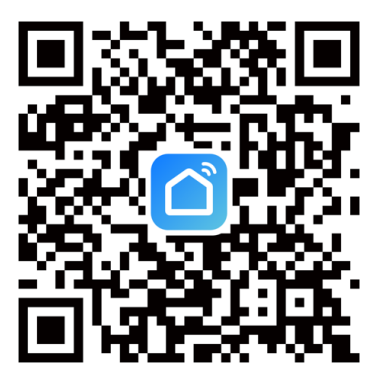

2. Enter your account number and password to enter the APP main page.

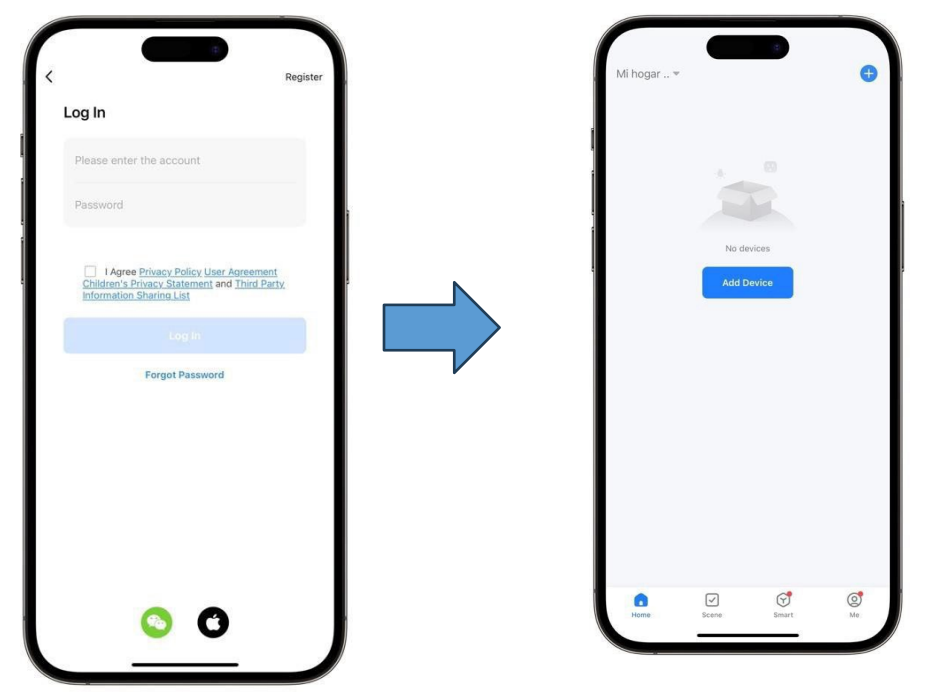

3. If you log in for the first time, you need to register an account. After registration is completed, enter your account password to enter the APP main page.

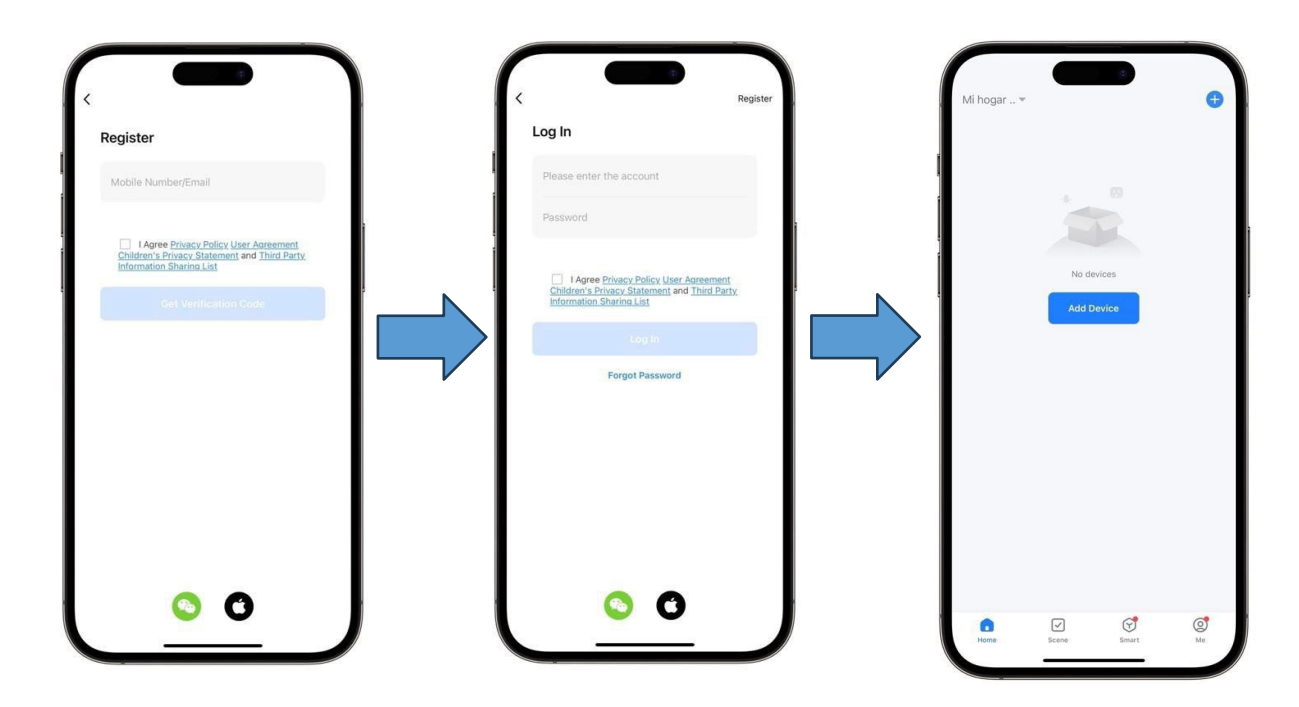

#### Networking (Smart Mode)

Generally, it is recommended to use smart mode. The wire controller is required to be within WIFI coverage. The wire controller must first enter the network distribution mode. The following is the operation method:

1. Click " on the wired controller to enter the function setting page.

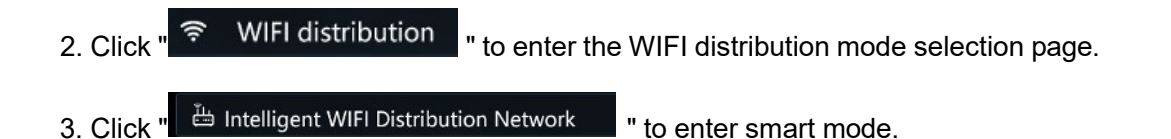

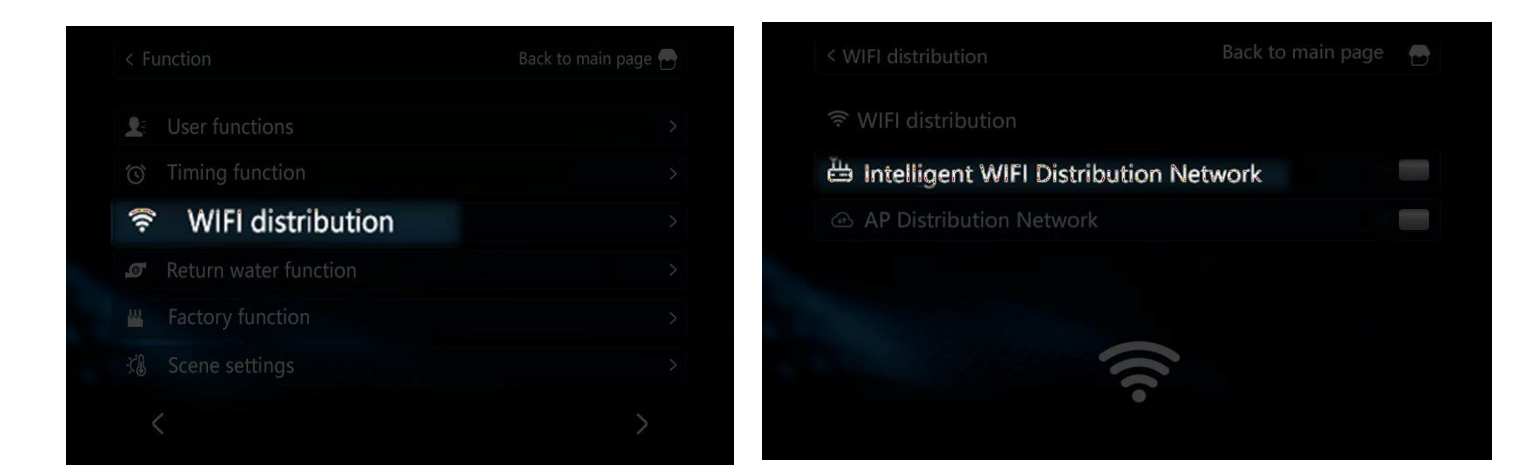

After the wire controller enters the network distribution mode, open the "Smart Life" APP on the mobile phone to enter device binding. Before binding, the mobile phone needs to be connected to the WIFI network, confirm that the Bluetooth and WIFI of the mobile phone are turned on and authorize the APP.

1. Place your mobile phone close to the wired controller and on the same WIFI network, open the APP and click "

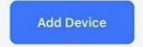

"

- 2. In the Smart mode, the APP will automatically identify the device, click "
- 3. After entering the current WIFI account and password, wait for the APP to complete binding.

| Mi hogar 👻          | 9  | <ul> <li>Searchin<br/>entered p</li> <li>Turn on W</li> </ul>           | Add<br>g for nearby devise<br>bairing mode. | I Device                       | evice has                      | Enter<br>Choose | Wi-Fi Information<br>Wi-Fi and enter password | ×       | X<br>1 device(s) added | Add Device        |   |
|---------------------|----|-------------------------------------------------------------------------|---------------------------------------------|--------------------------------|--------------------------------|-----------------|-----------------------------------------------|---------|------------------------|-------------------|---|
| No devices          |    | Discoveri                                                               | ng devices                                  |                                | Add                            | ÷<br>÷<br>A     | WIFI NAME<br>PASSWORD                         | 4-<br>⊘ |                        | dded successfully | 2 |
| Add Device          |    | Electrical                                                              | Add                                         | Manually<br><sub>Socket</sub>  |                                | 3               |                                               | 3.      |                        |                   |   |
|                     |    | Lighting<br>Sensors<br>Large                                            | Plug<br>(BLE+Wi-Fi)                         | 1 t<br>Socket<br>(WI-Fi)       | t t<br>m<br>Socket<br>(Zigbee) |                 |                                               |         |                        |                   |   |
|                     |    | Home<br>Appliances<br>Small Home<br>Appliances<br>Kitchen<br>Appliances | Socket<br>(BLE)                             | Dualband Plug<br>(2.4GHz&5GHz) | Socket<br>(NB-IoT)             |                 |                                               |         |                        |                   |   |
| <ul> <li></li></ul> | ¢  | Exercise<br>& Health<br>Camera<br>& Lock                                | Socket<br>(other)                           | Power Strip                    |                                |                 | Next                                          |         |                        | Done              |   |
| Home Scene Smart    | Me | Gateway<br>Control                                                      | • <u></u>                                   |                                | • WV                           |                 |                                               |         |                        |                   |   |

#### Networking (AP Mode)

The wire controller is required to be within WIFI coverage.

The wire controller must first enter the network distribution mode.

The following is the operation method:

- 1. Click " on the wired controller to enter the function setting page.
- 2. Click " S WIFI distribution " to enter the WIFI distribution mode selection page.

3. Click " 
 AP Distribution Network
 to enter AP network mode.

4. At this time, the wire controller will transmit a WIFI hotspot named "smartlife-XXXX" or "SL-XXXX".

|                   | Back to main page 🖶 | < WIFI distribution Back to main page 🖷 |
|-------------------|---------------------|-----------------------------------------|
| Le User functions | >                   |                                         |
|                   | >                   | 🖶 Intelligent WIFI Distribution Network |
| WIFI distribution | >                   | AP Distribution Network                 |
|                   | >                   |                                         |
|                   | >                   |                                         |
| Scene settings    | >                   |                                         |
|                   | >                   | •                                       |
|                   |                     |                                         |

After the wire controller enters the network distribution mode, open the "Smart Life" APP on the mobile phone to enter device binding. Before binding, the mobile phone needs to be connected to the WIFI network, confirm that the Bluetooth and WIFI of the mobile phone are turned on and authorize the APP.

1. Place your mobile phone close to the wired controller and on the same WIFI network, open the APP and click "

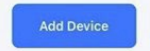

"

- 2. In the Smart mode, the APP will automatically identify the device, click "
- 3. Enter the account and password of the WIFI to be connected.

4. Click "<sup>Go to Connect</sup>" to enter the WIFI settings page, find the WIFI hotspot named "smartlife-XXXX" or "SL-XXXX" and connect.

5. Wait for the APP to complete binding

|                                                                    | <i>)))</i>                                                                   |                                                                                       |
|--------------------------------------------------------------------|------------------------------------------------------------------------------|---------------------------------------------------------------------------------------|
| Mihogar, O                                                         | Add Device-                                                                  | Х                                                                                     |
|                                                                    | arching for nurt,y d-\IICM. tNik m-e vourdfillloe Mi<br>entertd PW111; mode. | Select 2.4 GHz Wi-Fi Network and<br>enter password.                                   |
|                                                                    | TurnonWi-Fi                                                                  | II veurWI-F* ill SGH1, pie.all! sel it 10 be 1.40Hl<br>Common rc.ifer set1111g method |
|                                                                    | Discovering devices                                                          |                                                                                       |
|                                                                    |                                                                              | , Wi-FI 2.4Ghz • • •                                                                  |
| EMHLi                                                              |                                                                              |                                                                                       |
|                                                                    | Add Manually                                                                 |                                                                                       |
|                                                                    |                                                                              | 8                                                                                     |
|                                                                    |                                                                              |                                                                                       |
|                                                                    |                                                                              |                                                                                       |
|                                                                    | SmallM*****<br>Appl,anon                                                     |                                                                                       |
|                                                                    | tc n<br>nces                                                                 |                                                                                       |
|                                                                    |                                                                              | Next                                                                                  |
| 1111 0                                                             |                                                                              |                                                                                       |
|                                                                    |                                                                              |                                                                                       |
|                                                                    |                                                                              |                                                                                       |
|                                                                    |                                                                              |                                                                                       |
| Х                                                                  | Х                                                                            | Add Device                                                                            |
| Connect your mobile phone to the                                   | Connecting Device                                                            | Searching for ne.irby devk:u. Make wre yourdevk:e hu Inteledol 111 ingmode.           |
| device's hotspot                                                   | Power on the device.                                                         | TurnonWi-Fi                                                                           |
| Turn on Local Network J.ccess to ensure &UCcessful<br>correct110n. |                                                                              | Discoverina devices                                                                   |
| CI                                                                 |                                                                              |                                                                                       |
| Sm-1rtlife-XXXX                                                    |                                                                              |                                                                                       |
|                                                                    |                                                                              | Add Manually                                                                          |
|                                                                    | Q                                                                            | Elecuical                                                                             |
| Go back and add devices.                                           |                                                                              |                                                                                       |
|                                                                    | 01:58                                                                        |                                                                                       |
|                                                                    |                                                                              | Applianc's                                                                            |
|                                                                    |                                                                              | 12A Gtf8I                                                                             |
|                                                                    |                                                                              |                                                                                       |
|                                                                    |                                                                              |                                                                                       |
| Go to Connect                                                      |                                                                              | C, -<br>&Lock                                                                         |
|                                                                    |                                                                              |                                                                                       |

#### Error Codes Motherboard

| Error Code | Error Description                                                             | Troubleshooting                                                                                      |
|------------|-------------------------------------------------------------------------------|----------------------------------------------------------------------------------------------------|
| E01        | Wrong Phase                                                                   | Power Supply Connect Wrong Phase                                                                     |
| E02        | Missing Phase                                                                 | Power Supply Missing Phase                                                                           |
|            |                                                                               | 1. Check whether the circulating water pump is normal and whether the water system is blocked.       |
|            |                                                                               | 2. Check whether the water flow switch is normal and whether the installation direction is correct.  |
| E03        | Water Flow Failure                                                            | 3. Check whether the wiring of the water flow switch is correct or not.                              |
|            |                                                                               | 4. Check whether the water pump head meets the actual requirements                                   |
|            |                                                                               | 5. Check whether the water pump is reversed and installed in the wrong direction.                    |
| E04        | Abnormal Communication between<br>Motherboard and Remote Module<br>(Reserved) | Check the communication connection between the motherboard and the remote module                     |
|            |                                                                               | 1. Check pressure switch for damage, wiring error                                                    |
|            | High Pressure Switch Failure                                                  | 2. Check if there is too much refrigerant in the                                                     |
| E05        |                                                                               | 3. Check whether the fan is working properly<br>and whether the water flow of the unit is<br>normal. |
|            |                                                                               | 4. Check whether there is air or blockage in the fluorine system.                                    |
|            |                                                                               | 5. Check whether the water-side heat exchanger is seriously caked with whitewash.                    |
|            |                                                                               | 1. Check pressure switch for damage, wiring error                                                    |
| E06        | Low Pressure Switch Failure                                                   | 2. Check if there is not enough refrigerant in the system.                                           |
|            |                                                                               | 3. Check whether the fan is working properly                                                         |
|            |                                                                               | 4. Check whether there is air or blockage in the fluorine system.                                    |
| E09        | Wire Controller Communication<br>Failure                                      | Check the communication connection between the wire controller and the main board                    |
| E10        | Reserve                                                                       | Reserve                                                                                              |
| E11        | Out of Use Time                                                               | The free trial period has expired, enter the boot password                                           |

| Error Code | Error Description                                     | Troubleshooting                                             |
|------------|-------------------------------------------------------|-------------------------------------------------------------|
|            |                                                       | 1. Fluorine system clogging                                 |
| E12        | Exhaust Temp. Too High                                | 2. Lack of refrigerant in the fluorine system or bad sensor |
|            |                                                       | 1. The sensor wire is loose or damaged                      |
| E14        | Water Tank Temp. Sensor Failure                       | 2. Sensor is damaged                                        |
|            |                                                       | 3. The motherboard port is damaged                          |
|            |                                                       | 1. The sensor wire is loose or damaged                      |
| E15        | Water Inlet Temp. Sensor Failure                      | 2. Sensor is damaged                                        |
|            |                                                       | 3. The motherboard port is damaged                          |
|            |                                                       | 1. The sensor wire is loose or damaged                      |
| E16        | Coil Temp. Sensor Failure                             | 2. Sensor is damaged                                        |
|            |                                                       | 3. The motherboard port is damaged                          |
|            | Exhaust Temp. Sensor Failure                          | 1. The sensor wire is loose or damaged                      |
| E18        |                                                       | 2. Sensor is damaged                                        |
|            |                                                       | 3. The motherboard port is damaged                          |
|            | Indoor Ambient Temp. Sensor Failure                   | 1. The sensor wire is loose or damaged                      |
| E20        |                                                       | 2. Sensor is damaged                                        |
|            |                                                       | 3. The motherboard port is damaged                          |
|            | Outdoor Ambient Temp. Sensor<br>Failure               | 1. The sensor wire is loose or damaged                      |
| E21        |                                                       | 2. Sensor is damaged                                        |
|            |                                                       | 3. The motherboard port is damaged                          |
|            | DHW Return Water Temp. Sensor<br>Failure              | 1. The sensor wire is loose or damaged                      |
| E22        |                                                       | 2. Sensor is damaged                                        |
|            |                                                       | 3. The motherboard port is damaged                          |
|            | Water Outlet Temp. Too Low in                         | 1. Check whether the water flow is too low or no water flow |
| E23        | Cooling Mode                                          | 2. Check if the water outlet sensor is damaged              |
|            |                                                       | 3. Fluorine system clogging                                 |
|            |                                                       | 1. The sensor wire is loose or damaged                      |
| E24        | Antifreeze Temp. Sensor Failure<br>(Fluorine Circuit) | 2. Sensor is damaged                                        |
|            |                                                       | 3. The motherboard port is damaged                          |
| E25        | Reserve                                               | Reserve                                                     |
| EDE        | Antifreeze Temp. Sensor Failure                       | 1. The sensor wire is loose or damaged                      |
| E26        | (Water Circuit)                                       | 2. Sensor is damaged                                        |

| Error Code | Error Description                                        | Troubleshooting                                                     |
|------------|----------------------------------------------------------|---------------------------------------------------------------------|
|            |                                                          | 3. The motherboard port is damaged                                  |
|            |                                                          | 1. The sensor wire is loose or damaged                              |
| E27        | Water Outlet Temp. Sensor Failure                        | 2. Sensor is damaged                                                |
|            |                                                          | 3. The motherboard port is damaged                                  |
|            |                                                          | 1. The sensor wire is loose or damaged                              |
| E29        | Suction Temp. Sensor Failure                             | 2. Sensor is damaged                                                |
|            |                                                          | 3. The motherboard port is damaged                                  |
|            |                                                          | 1. The sensor wire is loose or damaged                              |
| E30        | Suction Temp. Sensor Failure                             | 2. Sensor is damaged                                                |
|            |                                                          | 3. The motherboard port is damaged                                  |
| F24        | Water Dressure Feilure                                   | 1. Water pressure switch wiring error                               |
| ESI        | Water Pressure Failure                                   | 2. Water pressure switch failure                                    |
| E30        | Water Outlet Temp. Sensor T15<br>Failure                 | 1. Water flow is not enough                                         |
| EJZ        |                                                          | 2. Sensor failure                                                   |
|            | High Pressure Sensor Failure                             | 1. The sensor wire is loose or damaged                              |
| E33        |                                                          | 2. Sensor is damaged                                                |
|            |                                                          | 3. The motherboard port is damaged                                  |
|            | Low Pressure Sensor Failure                              | 1. The sensor wire is loose or damaged                              |
| E34        |                                                          | 2. Sensor is damaged                                                |
|            |                                                          | 3. The motherboard port is damaged                                  |
|            |                                                          | 1. The water inlet or outlet sensor is damaged                      |
| E37        | Large Temp. Difference between<br>Water Inlet and Outlet | 2. Water inlet or outlet sensor not placed or in the wrong position |
|            |                                                          | 3. Water flow is not enough                                         |
| E38        | Fan Failure                                              | Fan driver board or motor failure                                   |
|            |                                                          | 1. The sensor wire is loose or damaged                              |
| E42        | Cooling Coil Temp. Sensor Failure                        | 2. Sensor is damaged                                                |
|            |                                                          | 3. The motherboard port is damaged                                  |
| E44        | Ambient Temp. Too Low                                    | Normal protection                                                   |
|            |                                                          | 1. The sensor wire is loose or damaged                              |
| E47        | Economizer Inlet Temp. Sensor<br>Failure                 | 2. Sensor is damaged                                                |
|            |                                                          | 3. The motherboard port is damaged                                  |
| E48        | Economizer Inlet Temp. Sensor                            | 1. The sensor wire is loose or damaged                              |

| Error Code | Error Description                               | Troubleshooting                                                                |
|------------|-------------------------------------------------|--------------------------------------------------------------------------------|
|            | Failure                                         | 2. Sensor is damaged                                                           |
|            |                                                 | 3. The motherboard port is damaged                                             |
| E49        | Economizer Outlet Temp. Sensor<br>Failure       | Same as E47                                                                    |
| E51        | High Pressure Too High                          | Same as E05                                                                    |
| E52        | Low Pressure Too Low                            | Same as E06                                                                    |
|            |                                                 | 1. Poor contact or broken signal wire                                          |
| E55        | Expansion Board Communication<br>Failure        | 2. Expansion board damage                                                      |
|            |                                                 | 3. Motherboard damage                                                          |
| E80        | Power Supply Error                              | Single-phase power supply unit detects a three-phase electrical signal         |
| E88        | Inverter Drive Module Protection                | Compressor or compressor driver board is damaged, specific faults see 4.2.2    |
|            |                                                 | 1. Input power supply voltage<165V                                             |
|            | Built-in pump over/under voltage                | 2. Input power supply voltage>265V                                             |
| E94        |                                                 | 3. Electronic components on the pump drive board are damaged or damp           |
|            |                                                 | 4. Water pump failure                                                          |
|            | Compressor Drive Board<br>Communication Failure | 1. Poor contact or broken signal wire                                          |
|            |                                                 | 2. Electronic components on the motherboard are damaged or damp.               |
| E96        |                                                 | 3. Compressor drive board on the electronic components are damaged or moisture |
|            |                                                 | 4. Compressor drive board power supply is not powered on                       |
|            |                                                 | 1. Poor contact or broken signal wire                                          |
| E09        |                                                 | 2. Electronic components on the motherboard are damaged or damp.               |
| E90        | Fan Board Communication Failure                 | 3. Fan drive board on the electronic components are damaged or moisture        |
|            |                                                 | 4. Fan drive board power supply is not powered on                              |
| EA1        | Cascade Model Mismatch                          | Different series of units are not allowed to be cascaded                       |
|            |                                                 | 1. The sensor wire is loose or damaged                                         |
| EA2        | Solar Water Heater Temp. Sensor<br>Failure      | 2. Sensor is damaged                                                           |
|            |                                                 | 3. The motherboard port is damaged                                             |
| EA3        | Zone 2 Temp. Sensor Failure                     | 1. The sensor wire is loose or damaged                                         |

| Error Code | Error Description                          | Troubleshooting                        |
|------------|--------------------------------------------|----------------------------------------|
|            |                                            | 2. Sensor is damaged                   |
|            |                                            | 3. The motherboard port is damaged     |
| EA4        |                                            | 1. The sensor wire is loose or damaged |
|            | Buffer Tank Temp. Sensor Failure           | 2. Sensor is damaged                   |
|            |                                            | 3. The motherboard port is damaged     |
| EA5        |                                            | 1. The sensor wire is loose or damaged |
|            | Total Water Outlet Temp. Sensor<br>Failure | 2. Sensor is damaged                   |
|            |                                            | 3. The motherboard port is damaged     |

# Driver Board (Compressor)

|     | Compressor Drive Error Description Table |                                                 |  |  |  |
|-----|------------------------------------------|-------------------------------------------------|--|--|--|
|     | P1                                       | IPM Module Overheat and Shutdown                |  |  |  |
|     | P2                                       | Compressor Driver Failure                       |  |  |  |
|     | P3                                       | Compressor Overcurrent                          |  |  |  |
|     | P4                                       | Input Voltage Missing Phase                     |  |  |  |
|     | P5                                       | IPM Supply Voltage Failure                      |  |  |  |
|     | P6                                       | Power Component Overheating and Shutdown        |  |  |  |
|     | P7                                       | Pre-charge Circuit Voltage Failure              |  |  |  |
|     | P8                                       | DC Bus Overvoltage                              |  |  |  |
|     | P9                                       | DC Bus Undervoltage                             |  |  |  |
|     | P10                                      | AC Input Undervoltage                           |  |  |  |
|     | P11                                      | AC Input Overvoltage                            |  |  |  |
| E88 | P12                                      | Input Voltage Sampling Failure                  |  |  |  |
|     | P13                                      | DSP and PFC Communication Failure               |  |  |  |
|     | P14                                      | Board Radiator Temp. Sensor Failure             |  |  |  |
|     | P15                                      | DSP and Communicate Board Communication Failure |  |  |  |
|     | P16                                      | Communication Failure with Motherboard          |  |  |  |
|     | P17                                      | Compressor Overcurrent Alarm                    |  |  |  |
|     | P18                                      | Compressor Weak Magnetic Protection Alarm       |  |  |  |
|     | P19                                      | IPM Overheat Alarm                              |  |  |  |
|     | P20                                      | PFC Overheat Alarm                              |  |  |  |
|     | P21                                      | AC Input Overcurrent Alarm                      |  |  |  |
|     | P22                                      | EEPROM Error Alarm                              |  |  |  |
|     | P23                                      | N/A                                             |  |  |  |

| Compressor Drive Error Description Table                    |     |                                                   |  |  |  |
|-------------------------------------------------------------|-----|---------------------------------------------------|--|--|--|
|                                                             | P24 | EEPROM Refresh Complete                           |  |  |  |
|                                                             | P25 | Temperature Sensing Failure Limit                 |  |  |  |
|                                                             | P26 | AC Undervoltage Frequency Limit Protection Alarm; |  |  |  |
|                                                             | P27 | N/A                                               |  |  |  |
|                                                             | P28 | N/A                                               |  |  |  |
|                                                             | P29 | N/A                                               |  |  |  |
|                                                             | P30 | N/A                                               |  |  |  |
|                                                             | P31 | N/A                                               |  |  |  |
|                                                             | P32 | N/A                                               |  |  |  |
|                                                             | P33 | IPM Module Overheat and Shutdown                  |  |  |  |
|                                                             | P34 | Compressor Missing Phase                          |  |  |  |
|                                                             | P35 | Compressor Overload                               |  |  |  |
|                                                             | P36 | Input Current Sampling Failure                    |  |  |  |
|                                                             | P37 | IPM Supply Voltage Failure                        |  |  |  |
|                                                             | P38 | Pre-charge Circuit Voltage Failure                |  |  |  |
|                                                             | P39 | EEPROM Failure                                    |  |  |  |
|                                                             | P40 | AC Input Overvoltage Failure                      |  |  |  |
|                                                             | P41 | Microelectronics Failure                          |  |  |  |
|                                                             | P42 | Compressor Type Code Failure                      |  |  |  |
|                                                             | P43 | Current Sampling Signal Overcurrent               |  |  |  |
| Wire controller blinks to cycle through E88 and above codes |     |                                                   |  |  |  |

# Parameters & Explanations

#### Running Parameter

| No. | Description                       | Setting<br>Range | No. | Description                                | Setting<br>Range |
|-----|-----------------------------------|------------------|-----|--------------------------------------------|------------------|
| 1   | Compressor Running<br>Frequency   | 0~150Hz          | 31  | System 2 Compressor Running<br>Frequency   |                  |
| 2   | Fan Running Speed                 | 0 $\sim$ 999Hz   | 32  | System 2 Fan Running Speed                 |                  |
| 3   | EEV Open Step                     | 0∼480P           | 33  | System 2 EEV Open Step                     |                  |
| 4   | EVI Valve Open Step               | 0~480P           | 34  | System 2 EVI Valve Open Step               |                  |
| 5   | AC Input Voltage                  | $0{\sim}500V$    | 35  | System 2 AC Input Voltage                  |                  |
| 6   | AC Input Current                  | 0∼50.0A          | 36  | System 2 AC Input Current                  |                  |
| 7   | Compressor Phase Current          | 0∼50.0A          | 37  | System 2 Compressor Phase<br>Current       |                  |
| 8   | Compressor IPM Temp.              | -40~140°C        | 38  | System 2 Compressor IPM<br>Temp.           |                  |
| 9   | High Pressure Saturation<br>Temp. | -50~200°C        | 39  | System 2 High Pressure<br>Saturation Temp. |                  |

| No. | Description                           | Setting<br>Range | No. | Description                               | Setting<br>Range |
|-----|---------------------------------------|------------------|-----|-------------------------------------------|------------------|
| 10  | Low Pressure Saturation<br>Temp.      | -50~200°C        | 40  | System 2 Low Pressure<br>Saturation Temp. |                  |
| 11  | Ambient Temp. T1                      | -40~140°C        | 41  | System 2 Outer Coil Temp.                 |                  |
| 12  | Outer Coil Temp. T2                   | -40~140°C        | 42  | System 2 Inner Coil Temp.                 |                  |
| 13  | Inner Coil Temp. T3                   | -40~140°C        | 43  | System 2 Suction Temp.                    |                  |
| 14  | Suction Temp. T4                      | -40~140°C        | 44  | System 2 Exhaust Temp.                    |                  |
| 15  | Exhaust Temp. T5                      | 0∼150°C          | 45  | System 2 Economizer Inlet<br>Temp.        |                  |
| 16  | Water Inlet Temp. T6                  | -40~140°C        | 46  | System 2 Economizer Outlet<br>Temp.       |                  |
| 17  | Water Outlet Temp. T7                 | -40~140°C        | 47  | Reserve                                   |                  |
| 18  | Economizer Inlet Temp. T8             | -40~140°C        | 48  | Reserve                                   |                  |
| 19  | Economizer Outlet Temp. T9            | -40~140°C        | 49  | Reserve                                   |                  |
| 20  | Current Unit Tool Number              | 0~120            | 50  | Reserve                                   |                  |
| 21  | DHW Tank Temp.                        | -40~140°C        | 51  | Solar Water Heater Temp.                  |                  |
| 22  | Plate Heat Exchanger<br>Exhaust Temp. | -40~140°C        | 52  | Zone 2 Temp.                              |                  |
| 23  | Driver Manufacturer                   | 0~10             | 53  | Butter Tank Temp.                         |                  |
| 24  | Water Pump Speed PWM                  | 0~100%           | 54  | Total Water Outlet Temp.                  |                  |
| 25  | Water Flow                            | $3\sim$ 100L/min | 55  | Unit B Phase Input Voltage                |                  |
| 26  | DHW Return Water Temp.                | -40~140°C        | 56  | Unit B Phase Input Current                |                  |
| 27  | Unit Input Voltage                    | 0-500V           | 57  | Unit C Phase Input Voltage                |                  |
| 28  | Unit Input Current                    | 0.00A-99.99A     | 58  | Unit C Phase Input Current                |                  |
| 29  | Unit Input Power                      | 0.00-99.99KW     | 59  | Smart Grid Status                         |                  |
| 30  | Unit Power Consumption                | 0-9999Kw.h       | 60  | Zone 2 Mixing Valve Opening               |                  |

#### **Factory Parameter**

| No. | Description                                    | Default Value | Setting Range   | Note                                                             |
|-----|------------------------------------------------|---------------|-----------------|------------------------------------------------------------------|
| L12 | Sterilization                                  | 0             | 0~2             |                                                                  |
| L13 | Days between Sterilizations                    | 7             | 5~30            |                                                                  |
| L14 | Sterilization Start-up Time                    | 23:00         | 00:00-24:00     |                                                                  |
| L15 | Sterilization Running Time                     | 10            | 0-50Min         |                                                                  |
| L16 | Sterilization Temp Setting                     | 70°C          | 50-80°C         |                                                                  |
| L22 | DHW return water Setting                       | 0             | 0~3             | 0-Disable / 1-Continuous return / 2-Cycle return / 3-Temperature |
| L23 | Return Water Temp Setting                      | 40°C          | 20∼65°C         |                                                                  |
| L24 | Return Water Return Temp<br>Differential       | 5°C           | 1∼15°C          |                                                                  |
| L25 | Return Water Interval Period                   | 30min         | $3{\sim}90$ min |                                                                  |
| L26 | Return Water Running Period                    | 5min          | 1 $\sim$ 30min  |                                                                  |
| P22 | Ambient temperature value-<br>Unit no starting | -15           | -15~40          | If Ambient Temp. ≤P22 then<br>enter defrost                      |

| No. | Description                                                                 | Default Value | Setting Range  | Note                                                                                                    |
|-----|-----------------------------------------------------------------------------|---------------|----------------|----------------------------------------------------------------------------------------------------|
| P24 | Ambient temperature value-<br>Allow electric heater to start                | 0             | -10∼10°C       |                                                                                                    |
| P25 | Overprotection value- Inlet<br>and outlet water temperature<br>differential | 0             | -10∼10°C       |                                                                                                    |
| P26 | Compensation value-Return<br>water temperature                              | 5             | 0∼10°C         |                                                                                                    |
| P27 | Floor heating return<br>differential value                                  | 5             | 0∼10°C         |                                                                                                    |
| P28 | Water Pump Control-Unit<br>shutdown when reaching<br>temperature            | 0             | 0~1            | 0-Running /1-Stop /2-Running<br>in cooling mode /3-Running in<br>cooling/heating mode<br>/4-Running in underfloor<br>heating mode |
| P29 | Anti-freeze-water pump<br>running time                                      | 2             | 0 $\sim$ 10min |                                                                                                    |
| P30 | Defrost mode selection                                                      | 0             | 0~2            | 0-Intelligent control /1-Timing<br>control/ 2-Rapid control /3-Dew<br>point control                                               |
| P31 | Defrosting - cumulative<br>runtime                                          | 45            | 0~120          |                                                                                                    |
| P32 | Defrosting - coil temperature<br>value                                      | -5            | -30~0          |                                                                                                    |
| P33 | Defrosting - temperature<br>differential 1                                  | 9             | 0~20           |                                                                                                    |
| P34 | Defrosting - temperature<br>differential 2                                  | 7             | 0~20           |                                                                                                    |
| P35 | Maximum defrosting time                                                     | 10            | 0~30           |                                                                                                    |
| P36 | Exit defrosting - coil temperature                                          | 12            | 0~30           |                                                                                                    |
| P37 | Shutdown mode - Reaching<br>target temperature                              | 0             | 0~2            | 0-Intelligent shutdown/1-<br>Temperature shutdown /2-<br>Cooling intelligent                                                      |
| P38 | Opening degree constant -<br>Heating main valve                             | 300           | -999~999       |                                                                                                    |
| P48 | Enable/Disable Hot Water<br>Tank temperature sensor                         | 0             | 0~1            | 0-Disable/1-Enable                                                                                                    |
| P88 | Silent mode - compressor<br>maximum frequency                               | 50            | 20-70Hz        |                                                                                                    |
| P89 | Silent mode - fan motor<br>maximum frequency                                | 40            | 20-60Hz        |                                                                                                    |
| P95 | Cascade - water pump<br>operation mode                                      | 0             | 0-1            | 0-Together control /1-<br>Independent control                                                                                     |
| P96 | DHW differential value                                                      | 5             | 0∼10°C         |                                                                                                    |
| P97 | Water tank temperature automatic compensation                               | 0             | 0~1            | 0-Enable/1-Disable                                                                                                    |
| P98 | Water tank temperature<br>manual compensation                               | 0             | -10~10°C       |                                                                                                    |
| P99 | Water pump speed regulation temperature differential                        | 5             | 2~10°C         |                                                                                                    |

| No.  | Description                                                                    | Default Value   | Setting Range | Note                                                                      |
|------|--------------------------------------------------------------------------------|-----------------|---------------|---------------------------------------------------------------------------|
| P100 | PWM pump minimum speed                                                         | 50              | 20~80%        | Percentage of RPM                                                         |
| P101 | Unit water pump control mode<br>(Master)                                       | 1               | 0~1           | 0-ON/OFF /1-PMW                                                           |
| P115 | Unit type selection                                                            | 1               | 0~5           | 0-2-unit /1-3-unit                                                        |
| P116 | Unit temperature control mode                                                  | 0               | 0~1           | 0-Water Inlet Temp./1-Water<br>Outlet Temp.                               |
| P117 | Ambient temperature - Allow<br>access to anti-freeze                           | 5               | 0∼10°C        |                                                                           |
| P118 | Outlet water temperature -<br>Allow access to anti-freeze                      | 3               | 0∼20°C        |                                                                           |
| P119 | Refrigerant type                                                               | 2               | 0~20          | 1-R410A/2-R32/3-R290                                                      |
| P139 | Buffer tank electric heating                                                   | 0               | 0/1           | 0-Enable/1-Disable                                                        |
| P140 | DHW electric heating                                                           | 0               | 0/1           | 0-Enable/1-Disable                                                        |
| P150 | Water pump - secondary<br>heating/cooling system                               | 0/1/2/3         | 2             |                                                                           |
| P151 | Return differential - Hot water<br>heat source                                 | 0-40            | 0             |                                                                           |
| P152 | Return differential - Heating<br>heat source                                   | 0-40            | 0             |                                                                           |
| P153 | Upper temperature limit - Hot<br>water heat source combined<br>temperature     | 15-80           | 70            |                                                                           |
| P154 | Upper temperature limit -<br>Heating water heat source<br>combined temperature | 15-80           | 60            |                                                                           |
| P161 | Auxiliary pump selection                                                       | 0/1/2/3/4       | 0             | 0-DHW/1-Cooling/2-Underfloor<br>heating/3-Heating&Cooling/4-<br>Above all |
| P162 | Anti-freezing interval - Hot<br>water pipes                                    | 0~360           | 90            | If set to 0, mean disable                                                 |
| P163 | Water pump speed regulation<br>- Minimum speed                                 | 0~70            | 30            | L/min                                                                     |
| P164 | Level control                                                                  | 0/3             | 3             | 0-Enable/3-Disable                                                        |
| P165 | Load return differential                                                       | 1∼15°C          | 3             |                                                                           |
| P166 | Lightening back to the poor                                                    | 1∼15°C          | 2             |                                                                           |
| P167 | Stop back to the poor                                                          | 1∼15°C          | 3             |                                                                           |
| P168 | Hot water mode start ratio                                                     | 1~100%          | 50            |                                                                           |
| P169 | Non-hot water mode start ratio                                                 | 1~100%          | 100           |                                                                           |
| P170 | Loading cycle                                                                  | $3{\sim}60$ min | 7             |                                                                           |
| P179 | Target frequency - Power<br>mode                                               | 0~40Hz          | 15            |                                                                           |
| P180 | Target frequency upper limit-<br>Power mode                                    | 0∼40Hz          | 5             |                                                                           |
| P181 | Defrost selection - Evaporate<br>side                                          | 0~2             | 0             | 0-Current/1-Heating/2-DHW                                                 |
| P182 | Pipe electric heating option                                                   | 0~2             |               | 0-3kW+6kW/ 1- 3kW/ 2-6kW/ 3-<br>Disabled                                  |
| P255 | Smart Grid Options - On/Off                                                    | 0~1             |               |                                                                           |

| No.  | Description                                    | Default Value | Setting Range | Note |
|------|------------------------------------------------|---------------|---------------|------|
| P256 | Smart Grid Options - Peak<br>grid running time | 30~999        |               |      |
| P257 | Dual temperature zone<br>selection             | 0~2           |               |      |
| P258 | Mixed water regulating valve<br>cycle          | 5~20          |               |      |
| P259 | Mixing valve full cycle time                   | 0~180         |               |      |
| P260 | Maximum water pump speed                       | 50~99         | 99            | %    |
| P261 | Water pump speed - at<br>constant temperature  | 20~99         | 30            | %    |

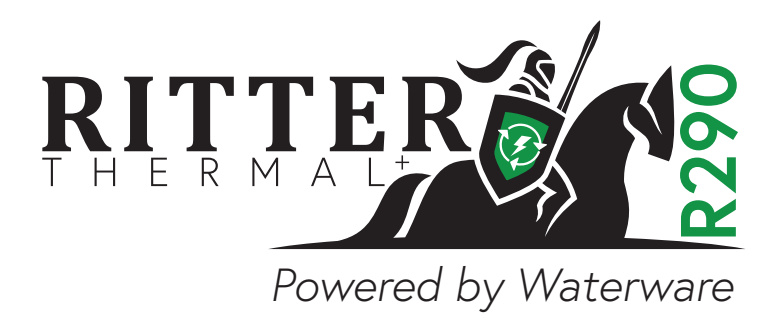

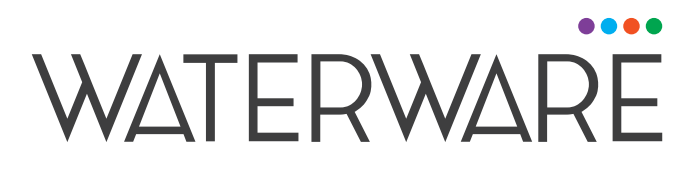

Proud members of

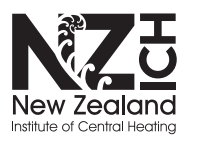

MEMBER 2020-2021

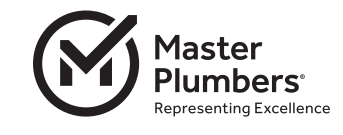

waterware.co.nz info@waterware.co.nz +64 9 273 9191

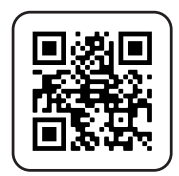